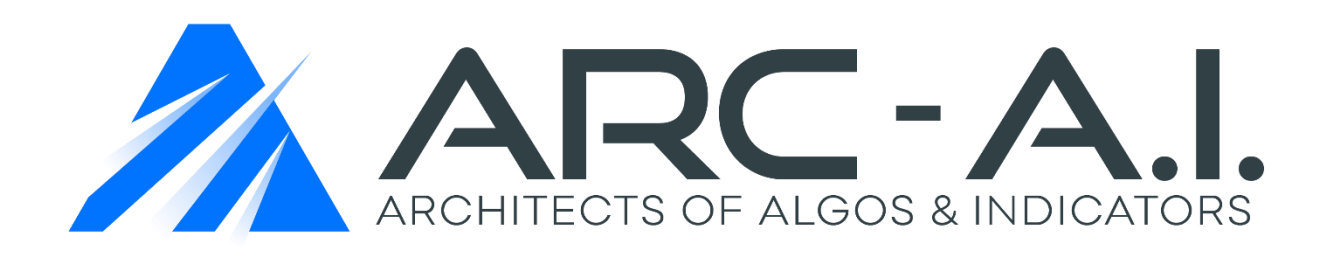

## Print Profiler Indicator User Manual NT 8

**Order Flow Print + Volume Profile Suite** 

## Software User Agreement & Product Disclaimer

IMPORTANT: PLEASE READ THIS AGREEMENT CAREFULLY BEFORE CONTINUING WITH THE INSTALLATION PROCESS OF THE SOFTWARE ("THE SOFTWARE"). BY INSTALLING THE SOFTWARE, YOU AGREE TO BE BOUND BY THE TERMS OF THIS AGREEMENT. IF YOU DO NOT AGREE TO THE TERMS OF THIS AGREEMENT, DO NOT INSTALL THE SOFTWARE.

- 1. License. If you have purchased a license to the Software, ARC-AI grants you a non-exclusive right and license to use the Software and the related documentation (the "Documentation") as set forth in this Agreement. You may use the Software on a single computer. You may also use the Software on a second (portable or home) computer so long as only one copy is used at a time. You may make a single copy of the Software for backup and archival purposes only provided that any copy must contain all proprietary notices included in the original. You may use the Documentation to assist in your use of the Software. If you download the Software without physical delivery of Documentation, you may review the Documentation online, but you may not make further copies of the Documentation. You own the media on which the Software is recorded, but not the Software itself or any copy of it. This license is not a sale of the original or any copy of the Software.
- 2. Copying, Transferring or Modifying Software. The Software contains copyrighted material, trade secrets and other proprietary intellectual property. You may not permit concurrent use of the Software unless each user has an applicable license. You may not permit other individuals to use the Software except under the terms listed above. For the purposes of protecting ARC-AI trade secrets, you may not decompile, disassemble, reverse-engineer or otherwise display the Software in human-readable form. You may not modify, translate, rent, lease, distribute or lend the Software, and you may not sell to others the right to use the Software on your computer. You may not remove any proprietary notices or labels on the Software. You may not copy, transfer, transmit, sublicense or assign this license or the Software except as expressly permitted in this Agreement.
- 3. Term. If you have purchased a license to the Software, this Agreement and license are effective from the time you accept the terms of this Agreement until this Agreement is terminated. You may terminate this Agreement at any time by destroying all copies of the Software. This Agreement will terminate immediately and without further notice if you fail to comply with any provision of this Agreement. All obligations of confidentiality and restrictions on use, and all other provisions that may reasonably be interpreted to survive termination of this Agreement, will survive termination of this Agreement for any reason. Upon termination, you agree to destroy all copies of the Software. If you have obtained an evaluation copy of the Software, and have not purchased a license to the Software, this Agreement and license are effective for a period of thirty (30) days from the date of installation of the Software.

4. Warranty Disclaimers. THE SOFTWARE AND THE DOCUMENTATION ARE PROVIDED "AS IS" AND WITHOUT WARRANTIES OF ANY KIND, EXPRESS, STATUTORY OR IMPLIED, INCLUDING, BUT NOT LIMITED TO, THE IMPLIED WARRANTIES OF MERCHANTABILITY, FITNESS FOR A PARTICULAR PURPOSE AND NON-INFRINGEMENT. THE ENTIRE RISK AS TO THE QUALITY AND PERFORMANCE OF THE SOFTWARE AND THE DOCUMENTATION IS WITH YOU. SHOULD THE SOFTWARE OR THE DOCUMENTATION PROVE DEFECTIVE, YOU (AND NOT ARC-AI)

ASSUME THE ENTIRE COST OF ALL NECESSARY SERVICING OR REPAIR. ARC-AI DOES NOT WARRANT THAT THE FUNCTIONS CONTAINED IN THE SOFTWARE WILL MEET YOUR REQUIREMENTS OR OPERATE IN THE COMBINATION THAT YOU MAY SELECT FOR USE, THAT THE OPERATION OF THE SOFTWARE WILL BE UNINTERRUPTED OR ERROR FREE, OR THAT DEFECTS IN THE SOFTWARE WILL BE CORRECTED. NO ORAL OR WRITTEN STATEMENT BY ARC-AI OR BY A REPRESENTATIVE OF ARC-AI SHALL CREATE A WARRANTY OR INCREASE THE SCOPE OF THIS WARRANTY. Notwithstanding the above, you may have certain warranty rights which vary from state to state and which cannot be disclaimed by contract. Any warranties that by law survive the foregoing disclaimers shall terminate ninety (90) days from the date you received the Software as shown by your receipt. Some states do not allow limitations on how long an implied warranty lasts, so the foregoing limitation may not apply to you if prohibited by law.

- 5. Limitation of Liability. YOUR SOLE REMEDIES AND ARC-AI' ENTIRE LIABILITY ARE SET FORTH ABOVE. IN NO EVENT WILL ARC-AI BE LIABLE FOR DIRECT, INDIRECT, INCIDENTAL OR CONSEQUENTIAL DAMAGES RESULTING FROM THE USE OF THE SOFTWARE, THE INABILITY TO USE THE SOFTWARE, OR ANY DEFECT IN THE SOFTWARE, INCLUDING ANY LOST PROFITS, EVEN IF THEY HAVE BEEN ADVISED OF THE POSSIBILITY OF SUCH DAMAGE. IN NO EVENT WILL ARC-AI' TOTAL LIABILITY TO YOU FOR ALL DAMAGES, LOSSES, AND CAUSES OF ACTION (WHETHER IN CONTRACT, TORT, INCLUDING NEGLIGENCE, OR OTHERWISE) EXCEED THE AMOUNT YOU PAID FOR THIS PRODUCT. SOME JURISDICTIONS DO NOT ALLOW THE EXCLUSION OR LIMITATION OF RELIEF, INCIDENTAL OR CONSEQUENTIAL DAMAGES, SO THE ABOVE LIMITATION OR EXCLUSION MAY NOT APPLY TO YOU. You agree that ARC-AI will not be liable for defense or indemnity with respect to any claim against you by any third party arising from your possession or use of the Software or the Documentation.
- 6. Export Control Laws. You agree to comply with all laws, rules and regulations applicable to the export of the Software or the Documentation. Specifically, you shall not export, re-export or transship the Software or the Documentation, or the direct product thereof, in violation of any United States laws and regulations which may from time to time be applicable. None of the Software or underlying information or technology may be downloaded or otherwise exported or re-exported (i) into any country to which the U.S. has embargoed goods; or (ii) to anyone on the U.S. Treasury Department's list of Specially Designated Nationals or the U.S. Commerce Department's Table of Denial Order. By downloading or using the Software, you are agreeing to the foregoing and you are representing and warranting that you are not located in, under the control of, or a national or resident of any such country or on any such list.
- 7. Government Restricted Rights. The Software has been developed at private expense and is "commercial computer software" or "restricted computer software" within the meaning of the FARs, the DFARs, and any other similar regulations relating to government acquisition of computer software. Nothing contained herein will be deemed to grant any government agency any license or other rights greater than are mandated by statute or regulation for commercial computer software developed entirely at private expense.

 Entire Agreement. This Agreement is the complete agreement between ARC-AI and you and supersedes all prior agreements, oral or written, with respect to the subject matter hereof. If you have any questions concerning this Agreement, you may write to ARC-AI, Customer Service, at <u>support@architectsai.com.</u>

**U.S. Government Required Disclaimer** - Forex, futures, stock, and options trading is not appropriate for everyone. There is a substantial risk of loss associated with trading these markets. Losses can and will occur. No system or methodology has ever been developed that can guarantee profits or ensure freedom from losses. No representation or implication is being made that using this methodology or system or the information in this letter will generate profits or ensure freedom from losses.

**CFTC RULE 4.41** - HYPOTHETICAL OR SIMULATED PERFORMANCE RESULTS HAVE CERTAIN LIMITATIONS. UNLIKE AN ACTUAL PERFORMANCE RECORD, SIMULATED RESULTS DO NOT REPRESENT ACTUAL TRADING. ALSO, SINCE THE TRADES HAVE NOT BEEN EXECUTED, THE RESULTS MAY HAVE UNDER-OR-OVER COMPENSATED FOR THE IMPACT, IF ANY, OF CERTAIN MARKET FACTORS, SUCH AS LACK OF LIQUIDITY. SIMULATED TRADING PROGRAMS IN GENERAL ARE ALSO SUBJECT TO THE FACT THAT THEY ARE DESIGNED WITH THE BENEFIT OF HINDSIGHT. NO REPRESENTATION IS BEING MADE THAT ANY ACCOUNT WILL OR IS LIKELY TO ACHIEVE PROFIT OR LOSSES SIMILAR TO THOSE SHOWN.

GOVERNMENT REGULATIONS REQUIRE DISCLOSURE OF THE FACT THAT WHILE THESE METHODS MAY HAVE WORKED IN THE PAST, PAST RESULTS ARE NOT NECESSARILY INDICATIVE OF FUTURE RESULTS. WHILE THERE IS A POTENTIAL FOR PROFITS THERE IS ALSO A RISK OF LOSS. A LOSS INCURRED IN CONNECTION WITH TRADING FUTURES, STOCKS, FOREX, OPTIONS OR ANY KIND OF OTHER TRADING PRODUCTS CAN BE SIGNIFICANT. YOU SHOULD THEREFORE CAREFULLY CONSIDER WHETHER SUCH TRADING IS SUITABLE FOR YOU IN LIGHT OF YOUR FINANCIAL CONDITION SINCE ALL SPECULATIVE TRADING IS INHERENTLY RISKY AND SHOULD ONLY BE UNDERTAKEN BY INDIVIDUALS WITH ADEQUATE RISK CAPITAL.

#### **Print Profiler Concepts Explained:**

The Print Profiler indicator is a hybrid analysis tool which combines 2 distinct categories of analysis: 1) **Orderflow Print** and 2) **Volume Profile (Micro/Macro)**. The tool uses advanced pattern recognition, Orderflow algorithms & volume profile data that can be applied to all styles of trading.

<u>Orderflow Print</u> extracts executed Orderflow data which is transferred from the **Bid/Ask (DOM – Depth of Market) to the (T&S – Time and Sales)**. This analysis is used to identify:

- Executed volume at certain price levels
- Bid/Ask comparisons
- Amount of volume being traded
- Supply and demand Orderflow print imbalances
- Institutional sentiment
- Exhausted Orderflow
- Diverging Orderflow

The purpose for this data interpretation is to provide an in-depth view of what's happening inside each price bar by quantifying true Orderflow transparency. This information quantifies:

- Precise trade execution
- Better trade management
- Sound risk placement
- Increased probability
- Accurate trade selection
- X-Ray vision inside price bars

<u>Volume Profile</u> distribution represents the volume composite for both micro and macro analysis. Volume data provides insight into the POC (point of control), VAH (value area high), VAL (value area low) and VC (volume cluster). The purpose for this form of analysis is to provide insight into the auction market process. We can leverage volume data to identify fair value and whether the market accepts price levels, or it is expected to reject them based on volume sentiment. This can be done both on a macro and micro scale using the Print Profiler.

This data can be extracted in 3 ways using the Print Profiler:

- 1. Bar Profile Micro volume profile for each price bar
- 2. Composite Profile Macro volume profile (daily or time selected intervals)
- 3. Manual Profile Individually drawn custom profiles (single or multiple)

**Processing Mode:** The PrintProfiler software can be operated in 2 modes:

- 1. All (both Orderflow and Volume Profile)
- 2. VolumeProfileOnly

Orderflow adds a substantial amount of calculations so the Processing Mode feature was included as an option when Orderflow is not needed.

#### **Conclusion:**

- Without this form of data analysis, traders are left to interpret price action and volume through means of rudimentary lagging indicators and blindfolded price bars. The Orderflow print allows for an internal view of what's taking place between executed volume and trade sentiment.
- This form of data analysis can be used for stocks, future and forex. It can also be used for Daytrading and swing/position trading.

| Concept                | Definition                                                             |  |
|------------------------|------------------------------------------------------------------------|--|
| Print                  | Orderflow print that displays executed bid/ask volume transactions     |  |
| Net Delta              | The net relationship between bid orderflow and ask orderflow           |  |
| Bid/Ask Imbalance      | The spread between the Bid/Ask (usually set by a multiplier)           |  |
| Block Trades           | Trades derived of a large amount of orders (large sized trades)        |  |
| Trapped Trader         | Exhausted orderflow at the low/high of a price bar                     |  |
| Delta Divergence       | When price and net orderflow move in opposing directions               |  |
| Supply zone            | An orderflow supply imbalance                                          |  |
| Demand zone            | An orderflow demand imbalance                                          |  |
| Broken Zones           | Violated orderflow imbalances                                          |  |
| Fresh Zones            | Orderflow imbalances that have never been traded into by price         |  |
| Tested Zones           | Orderflow imbalances that have been traded into by price               |  |
| VA (value area)        | Area with highest concentration of volume within profile               |  |
| VAH (value area high)  | High point in the value area within profile                            |  |
| VAL (value area low)   | Low point in the value area within profile                             |  |
| POC (point of control) | Price with the most trade volume within profile                        |  |
| VC (volume cluster)    | 3 adjacent prices with the most concentration of volume within profile |  |
| Inventory              | Depth of market (Bid/Ask)                                              |  |
| Volume Averages        | Moving averages derived from volume profile data                       |  |
| Stop Loss Calculators  | Average stop loss size for supply and demand zones                     |  |

#### Print, Zones, & Profile Concepts

### Print Profiler Indicator Parameters & Settings

| Group             | Parameters                  | Allowable Values             | Description                                                                                                    |
|-------------------|-----------------------------|------------------------------|----------------------------------------------------------------------------------------------------|
| Jala              | Mode                        | All/VolumeProfileOnly        | Selecting <b>All</b> means both<br>Orderflow and Volume Profile<br>are calculated. Selecting<br><b>VolumeProfileOnly</b> means no<br>Orderflow is calculated, only<br>Volume Profile. When selecting<br><b>All</b> the user has the option to<br>limit the number of minutes or<br>bars for which Orderflow or<br>Volume Profile will be<br>calculated (see below).                                                                                                    |
|                   | Limit Type                  | Minutes/Bars/NoLimit         | This determines whether there will<br>be a limit to the number of Minutes<br>or Bars for which the Orderflow or<br>Volume Profile is calculated.<br>Selecting <b>NoLimit</b> means these<br>calculations will be performed for<br>every bar on the chart. Selecting<br><b>Minutes</b> or <b>Bars</b> means these<br>calculations will be performed only<br>for the last X number of minutes or<br>bars, where X = the value defined<br>by the <b>Limit Qty</b> parameter (see<br>below). |
|                   | Limit Qty                   | Integer > 0 Default = 120    | Number of <b>Minutes</b> or <b>Bars</b> . This<br>defines the number of Minutes or<br>Bars for which the Orderflow or<br>Volume Profile calculations will be<br>performed (it can be any positive<br>integer). <b>Reducing this number will</b><br><b>reduce processing time.</b>                                                                                                    |
|                   | Ignore last forex digit     | Select or de-select          | This is to control the print<br>Orderflow for using forex data. It is<br>used when using sub-pip vs pip<br>settings.                                                                                                    |
| Indicator Display | Chart Button Size           | Integer > 0 Default = 0      | This controls the size of the chart hover buttons                                                                                                    |
|                   | Chart Button Text           | Default = Print Profiler     | This controls the font of the Print<br>Profiler logo. It also allow you to<br>input the text you want to read in<br>the button.                                                                                                    |
| Bar Display       | Right Side Margin<br>(Min)  | Integer > 0<br>Default = 100 | This automatically adjusts the right-<br>side margin of the chart.                                                                                                    |
|                   | Right Side Padding<br>(Min) | Integer > 0 Default = 15     |                                                                                                    |
|                   | Bar Space (Min)             | Integer > 0 Default = 2      | This sets the minimum bar space between each bar.                                                                                                    |
|                   | Bar Space (Max)             | Integer > 0 Default = 15     | This set the maximum bar space between each bar.                                                                                                    |

| Print Display | Print Enabled                         | True/False                                          | This enables the orderflow print in the                                                                                                    |
|---------------|---------------------------------------|-----------------------------------------------------|----------------------------------------------------------------------------------------------------|
|               |                                       | Default = True                                      | bars.                                                                                                    |
|               | Current Bar Enabled                   | True/False<br>Default = True                        | This enables the orderflow print on the<br>current bar.                                                                                                    |
|               | Volume Numbers Enabled                | True/False<br>Default = True                        | This enables the orderflow print volume numbers inside each price bar.                                                                                                 |
|               | Heatmap Enabled                       | True/False<br>Default = True                        | This enables the Orderflow heatmap.                                                                                                    |
|               | Heatmap Positive /<br>Negative colors | Default (Dark Green<br>and Dark Red)                | These allow for color selections of the heatmap.                                                                                                    |
|               | Heatmap height period                 | Integer >0<br>Default = 3                           | Number of bars lookback to<br>calculate Average Volume (used<br>for Heatmap Height)                                                                                    |
|               | Heatmap color period                  | Integer > 0<br>Default = 10                         | Number of bars lookback to<br>calculate Average Net Delta (used<br>for Heatmap Color)                                                                                  |
|               | Heatmap Volume Enabled                | True / False<br>Default = False                     | This controls the heatmap volume numbers in histogram bars.                                                                                                    |
|               | Heatmap minimum line                  | Default = Black                                     | This is the heatmap avg baseline color                                                                                                    |
|               | Heatmap skinny bars                   | True / False<br>Default = False                     | This turns the heatmap bars to skinny<br>mode for easier reading graphics<br>when price reaches the low of the<br>chart window. (best used to not<br>overlap the bars) |
|               | Heatmap min line thickness            | Integer > 0<br>Default = 1                          | This is the thickness of the heatmap line                                                                                                    |
|               | Show volume %                         | True / False<br>Default = False                     | This displays the volume % on each bar relative to the total volume.                                                                                                   |
|               | Net Delta Enabled                     | True/False<br>Default = True                        | This enables the (Net Delta) for each<br>price bar. Net Delta is the relationship<br>between the Bid/Ask of each bar. (Ask<br>Volume – Bid Volume)                     |
|               | Net Delta Color (+/-)                 | Default (+) = Dark<br>Green<br>Default (-) = Maroon | This sets the text color for the net delta figure above each price bar.                                                                                                |
|               | Net Delta Font                        | Default = 10pt, Arial,<br>Bold                      | This sets the font size and style for the Net Delta text.                                                                                                    |
|               | Text Color                            | Default - Black                                     | This sets the text color for the orderflow print in the price bars                                                                                                    |
|               | Text Font                             | Default = 8pt, Arial,<br>Bold                       | This sets the font size and style for the orderflow print in the price bars                                                                                            |

| Zone Display | Zones Enabled           | True/False<br>Default = True         | Turns all zones on/off                                                                                                    |
|--------------|-------------------------|--------------------------------------|----------------------------------------------------------------------------------------------------|
|              | Minimum Size (ticks)    | Integer > 0<br>Default = 4           | This sets the minimum # or Bid/Ask<br>imbalances required to create a<br>supply/demand zone                                                                                    |
|              | Show Fresh Zones        | True/False                           | Turns all zones that have fresh order<br>flow or have not been touched by<br>price on/off                                                                                      |
|              | Show Tested Zones       | True/False                           | Turns all zones that have been touched by price on/off                                                                                                    |
|              | Show Broken Zones       | True/False                           | Turns all zones that have been<br>breached by price on/off                                                                                                    |
|              | Draw – Extend Right     | True/False<br>Default = True         | This extends zones to the right edge of the chart                                                                                                    |
|              | Draw – Tick Level Width | Integer > 0<br>Default = 2           | This sets the width for levels that consist of only one imbalance block when print is enabled.                                                                                 |
|              | Zone Colors             | Custom/Web/System                    | Allows for selecting zone fill colors for<br>all zone types (Fresh/Tested/Broken)                                                                                              |
|              | Zone Outline Colors     | Custom/Web/System                    | Allows for selecting zone outline colors<br>for all zone types<br>(Fresh/Tested/Broken)                                                                                        |
|              | Zone Opacity            | Integer > 0                          | Allows for selecting the opacity of<br>zone colors for all zone types<br>(Fresh/Tested/Broken)                                                                                 |
|              | Tested Marker Enabled   | True/False                           | This turns the tested zone marker<br>on/off. The tested zone marker<br>signals how far price has traded into a<br>supply/demand zone without<br>breaching it.                  |
|              | Tested Marker Color     | Custom/Web/System<br>Default = White | Allows for selecting the tested marker color.                                                                                                    |
|              | Tested Marker Opacity % | Integer > 0<br>Default = 100         | Allows for selecting the tested marker opacity %                                                                                                    |
|              | Tested Marker Width     | Integer > 0<br>Default = 3           | Allows for setting the width of the tested marker line.                                                                                                    |
|              | Tested Shading Enabled  | True/False                           | This turns tested shading on/off.<br>Tested shading is a feature that<br>highlights the zone into 2 colors<br>(tested/fresh) depending on how far<br>price has traded into it. |

| Bid/Ask<br>Imbalances | Bid/Ask Imbalances<br>Enabled      | True/False                                      | This enables the Bid/Ask Imbalances<br>and is the (Master Control) for this<br>entire section. Turning this off will not<br>allow any other features to display.                                                                                                    |
|-----------------------|------------------------------------|-------------------------------------------------|----------------------------------------------------------------------------------------------------|
|                       | Bid/Ask Imbalances Dots<br>Enabled | True/False                                      | This enables the dots for the Bid/Ask imbalances.                                                                                                    |
|                       | Bid/Ask Imbalances Text<br>Enabled | True/False                                      | This highlights the text for the Bid/Ask imbalance cells.                                                                                                    |
|                       | Multiplier (X)                     | Integer > 0<br>Default = 2                      | This is a number that sets the<br>multiplier threshold between the<br>Bid/Ask imbalances.<br>Ex: A number of 2 means that the Bid<br>or the Ask must be 2 times greater<br>than each other to signal an<br>imbalance in orderflow print.                                   |
|                       |                                    |                                                 | This is a very important part of the<br>software because this controls not<br>only the Bid/Ask imbalances, but it<br>also sets the requirement for the<br>imbalances that create the zones.                                                                                |
|                       | Volume Qualifier (%)               | Integer > 0<br>Default = 0                      | This is a volume % threshold of each<br>price bar that can be set to add<br>volume requirements to the Bid/Ask<br>imbalances. Increasing this value<br>greater than (0) means you require<br>the volume of the Bid/Ask imbalance<br>to be a specific % of the bars volume. |
|                       |                                    |                                                 | Ex: 15% means that in order for the<br>Bid/Ask imbalance to be created, it<br>must be made up of 15% of the price<br>bars volume. By default, we set this<br>to 0 to avoid putting too much<br>restrictive measures in the Bid/Ask<br>imbalances.                          |
|                       | Bid/Ask Dot Color                  | Bid Dot Color = Yellow<br>Ask Dot Color = Black | This sets the color for the Bid/Ask dot imbalances on the price bars.                                                                                                    |
|                       | Bid/Ask Dot Opacity %              | Integer > 0<br>Default = 100                    | This sets the opacity for the Bid/Ask dot color for the imbalances.                                                                                                    |
|                       | Dot Size                           | Integer > 0<br>Default = 4                      | This sets the size of the Bid/Ask imbalance dots                                                                                                    |
|                       | Dot Mode                           | Inside/Outside                                  | This determines where the Imbalance<br>Dots appear: either along the middle<br>of the candle or along the outer edge<br>of the candle.                                                                                                    |
|                       | Bid/Ask Text Color                 | Bid Color = Green<br>Ask Color = Red            | This sets the color for the Bid/Ask imbalance text appearing beside each price bar.                                                                                                    |

| Block Trades | Block Trades Enabled     | True/False                   | This enables the Block trade arrows on<br>the price bars. Block trades are large<br>sized orders at the Bid/Ask.                 |
|--------------|--------------------------|------------------------------|----------------------------------------------------------------------------------------------------|
|              | Minimum Block Trade Size | Integer > 0<br>Default = 20  | This is a number threshold for setting<br>the minimum block trade size.<br>Ex: A setting of 20 means that in                     |
|              |                          |                              | order for a block trade arrow to plot<br>on a price bar, an order of 20 or<br>greater must have been executed at<br>the Bid/Ask. |
|              | Bid/Ask Arrow Color      | Default = Black              | This sets the color for the Bid/Ask Block Trade arrows.                                                                          |
|              | Bid/Ask Opacity (%)      | Integer > 0<br>Default = 100 | This sets the opacity for the Bid/Ask Block Trade arrows.                                                                        |
|              | Arrow Size               | Integer > 0<br>Default = 5   | This sets the size of the Block Trade arrows.                                                                                    |

| Inventory<br>Display | Inventory Enabled              | True/False                               | This enables the Inventory (DOM – Depth of Market) histogram.                                                            |
|----------------------|--------------------------------|------------------------------------------|----------------------------------------------------------------------------------------------------|
|                      | Total Display                  | True/False                               | This enables the Inventory Bid/Ask totals                                                                                |
|                      | Total Mode                     | Contracts/Percent/Both<br>Default = Both | This allows for choosing the preferred<br>totals of the Inventory in either (Total<br>Contracts, Total % or Both).       |
|                      | Max Levels                     | Integer > 0<br>Default = 10              | This is the # of levels/histogram bars<br>above or below price on the Inventory<br>DOM.                                  |
|                      | Histogram Length               | Integer > 0<br>Default = 100             | This is the length of the histogram inventory levels in (Pixels)                                                         |
|                      | Bid/Ask Inventory Opacity<br>% | Integer > 0<br>Default = 80              | This sets the opacity for the histogram in the inventory DOM                                                             |
|                      | Ask Largest Fill Color         | Default = Maroon                         | This sets the color for the histogram<br>bar that marks the largest # of<br>contracts at the Ask in the inventory<br>DOM |
|                      | Ask Normal Fill Color          | Default = Red                            | This sets the color for the histogram bars at the Ask in the inventory DOM                                               |
|                      | Bid/Ask Outline Color          | Default = Black                          | This is the outline color for the bars in the inventory DOM                                                              |

| Bid Largest Fill Color | Default = Line  | This sets the color for the histogram<br>bar that marks the largest # of<br>contracts at the Bid in the inventory<br>DOM |
|------------------------|-----------------|----------------------------------------------------------------------------------------------------|
| Bid Normal Fill Color  | Default = Green | This sets the color for the histogram bars at the Bid in the inventory DOM                                               |
| Outline Enabled        | True/False      | This enables the inventory histogram outline color.                                                                      |

| Avg Stop Loss<br>Calculators | Tick Buffer | Integer > 0<br>Default = 3 | This is the average stop size for the<br>Supply/Demand zones created by the<br>Bid/Ask imbalances. The buffer<br>assumes a certain tick distance below<br>demand or above supply for stop<br>placement. |
|------------------------------|-------------|----------------------------|----------------------------------------------------------------------------------------------------|
|                              |             |                            | Ex: With a setting of 3, this assumes<br>you would place your stop 3 ticks<br>below demand or 3 ticks above<br>supply and the average stop size<br>includes this buffer.                                |

| DSA Alert | Enable DSA                | True/False<br>Default = True     | This turns on the Delta Spread Signal<br>Bars.                                                                                                    |
|-----------|---------------------------|----------------------------------|----------------------------------------------------------------------------------------------------|
|           | DSA Sensitivity           | Integer > 1-9<br>Default = 8     | This controls the strength of the Delta<br>used in the DSA. A lower number will<br>create more delta signals but be less<br>strength. A higher number will be<br>stronger delta signals but less signals. |
|           | Buy/Sell Color            | Buy = Lime<br>Sell = Red         | This is the color of the DSA bars.                                                                                                    |
|           | Op HM Bar Outline         | Integer > 0-100<br>Default = 100 | This is the opacity of the heatmap outline.                                                                                                    |
|           | Width Heatmap Outline     | Integer > 0-9<br>Default = 4     | This is the width of the Heatmap outline.                                                                                                    |
|           | Opacity Price Bar Outline | Integer > 0-100<br>Default = 100 | This is the opacity of the price bar outline.                                                                                                    |

| Profile (All) | Value Area % | Integer > 0<br>Default = 70 | This sets the (Value Area %) across all volume profiles in the print profiler.<br>By default we have set this to the industry norm (70%). |
|---------------|--------------|-----------------------------|----------------------------------------------------------------------------------------------------|
|               |              |                             | Changing this number affect all<br>profiles!!!                                                                                            |

| Signal Display Show Long/Short Signals | True/False | This is the master control of all signals<br>in the software. When turned on or<br>off, this controls all visual short or<br>long plot signals for all orderflow and<br>volume signals. |
|----------------------------------------|------------|----------------------------------------------------------------------------------------------------|
|----------------------------------------|------------|----------------------------------------------------------------------------------------------------|

| Trapped Trader<br>/ Delta<br>Divergence /<br>Volume<br>Divergence<br>Signals | Trapped Trader Enabled                  | True/False                   | This enables the trapped trader<br>signals. A Trapped Trader signal is<br>when a price bar has declining volume<br>at the highs/lows of the price bar. This<br>signals exhausted volume.<br>The close of the price bar relative to<br>its open also qualifies this signal. For<br>a long-Trapped Trader to qualify, the<br>close must be above the open. For a<br>short-Trapped Trader to qualify, the<br>close must be lower than the open.<br>Dojis are not included. |
|------------------------------------------------------------------------------|-----------------------------------------|------------------------------|----------------------------------------------------------------------------------------------------|
|                                                                              | Trapped Trader High/Low<br>Range Filter | True/False<br>Default = True | This sets a requirement that the<br>trapped trader be compared to the<br>prior bars price range.<br>When set to True, the bar in which<br>the signal is located must make a<br>Higher High (Trapped Trader Short<br>Signals) and a Lower Low (Trapped<br>Trader Long Signals).<br>When set to False, there is no prior<br>bar comparison therefore any bar<br>with exhausted volume can signal a<br>trapped trader.                                                     |

| Trapped Trader Declining<br>Levels | Integer > 0<br>Default = 3 | This sets the minimum threshold<br>requirement for declining volume<br>levels on the price bar.                                                                                                    |
|------------------------------------|----------------------------|----------------------------------------------------------------------------------------------------|
|                                    |                            | Ex: When set to 3, price must make 3<br>consecutive declining volume levels<br>at the Bid/Ask located at the<br>high/low of each price bar in order to<br>qualify.                                                                    |
| Delta Divergence Enabled           | True/False                 | This enables the Delta Divergence<br>signals. A Delta Divergence signal is<br>when price and net delta orderflow<br>move in opposing directions.                                                                                      |
|                                    |                            | Delta Short means price must make a<br>Higher High on (-) Net Delta.                                                                                                    |
|                                    |                            | Delta Long means price must make a<br>Lower Low on (+) Net Delta.                                                                                                    |
| Delta Divergence Bars Look<br>Back | Integer > 0<br>Default = 3 | This sets the prior bar comparison factor for the Delta Divergence signal.                                                                                                    |
|                                    |                            | Ex: A setting of 3 means 3 bars back.                                                                                                    |
|                                    |                            | For Delta Shorts, price must make a<br>higher high over the last 3 bars on (-)<br>Net Delta.<br>For Delta Longs, price must make a<br>lower low over the past 3 bars on (+)<br>Net Delta.                                             |
| Combined Signals Enabled           | True/False                 | This enables a combined signal for<br>when there is both a Trapped Trader<br>and Delta Divergence on the same<br>bar. Rather than have both arrows<br>plot, this engages a double signal to<br>save screen real-estate on the charts. |
| Volume Divergence<br>Enabled       | True/False                 | This enables the Volume Divergence<br>signals. A Volume Divergence signal is<br>when the bar cluster is on the<br>opposite side of the close and outside<br>of the bar body.                                                          |
|                                    |                            | Volume Divergence Short means the<br>bottom of the cluster must be above<br>the open with a down bar, Dojis<br>included.                                                                                                    |
|                                    |                            | Volume Divergence Long means the top of the cluster must be below the open with an up bar, Dojis included.                                                                                                    |
| Arrows – Size                      | Integer > 0<br>Default = 7 | This sets the size of the signal arrows for the trapped trader and delta divergence.                                                                                                    |
| Arrows – Offset                    | Integer > 0<br>Default = 0 | This sets the offset for the signal arrows to the price bar.                                                                                                    |

| Diamond – Size                                                                                                   | Integer > 0<br>Default = 5     | This sets the size of the signal arrows for the volume divergence signals                                                                                                    |
|----------------------------------------------------------------------------------------------------|--------------------------------|----------------------------------------------------------------------------------------------------|
| Diamond – Offset                                                                                                 | Integer > 0<br>Default = 0     | This sets the offset for the signal diamond to the price bar.                                                                                                    |
| Signals – Fill<br>Color (Long/Short)                                                                             | Long = Lime Short<br>= Red     | This sets the signal arrow fill color                                                                                                    |
| Signals – Outline Color<br>(Long/Short)                                                                          | Default = Black                | This sets the signal arrow outline color                                                                                                    |
| Signals – Opacity (%)                                                                                            | Integer > 0<br>Default = 100   | This sets the opacity % for the signal's arrows                                                                                                    |
| Label Enabled                                                                                                    | True/False                     | This turns the text labels for the signal arrows on/off                                                                                                    |
| Label Font                                                                                                    | Default = 10pt,<br>Arial, Bold | This sets the font size and style for the signal text                                                                                                    |
| Labels (Trapped Trader,<br>Delta Divergence,<br>Combined Signals and<br>Volume Divergence<br>Long/Short Signals) | User Defined                   | These are the text place holders for the<br>trapped trader, delta divergence,<br>combined signals and volume<br>divergence signals. These can be<br>changed based on user preference. |
| Sound Timing                                                                                                    | On Tick/On Close/<br>No Alerts | When sound alerts are turned on, this determines whether the sound alert will occur while the candle is still forming or only occur once the candle closes.                           |
| Alert Sounds                                                                                                    | OFF or WAV File                | These are all the signal alerts for the full suite of signals. You can choose the alert WAV file you want.                                                                            |

| VCR Alert | Enable VCR             | True/False                    | This enables or disables the Volume Cluster 2bar and 3bar Signals.                                                                                                    |
|-----------|------------------------|-------------------------------|----------------------------------------------------------------------------------------------------|
|           | Show 2/3 bar pattern   | True/False                    | This turns on/off the 2/3 bar volume cluster pattern individually.                                                                                                    |
|           | Absolute High in 3-bar | True/False<br>Default = False | This filter requires the last signal bar<br>volume cluster to break above both<br>preceding volume clusters (longs) or<br>break below the last 2 volume clusters<br>(shorts) |
|           | Buy/Sell Colors        | Buy = Line<br>Sell = Red      | This is the signal colors for the 2/3 bar patterns.                                                                                                    |
|           | Arrows – Size          | Integer > 0<br>Default = 7    | This sets the size of the signal arrows for the 2/3 bar pattern signals                                                                                                    |
|           | Arrows – Offset        | Integer > 0<br>Default = 0    | This sets the offset for the signal arrows to the price bar.                                                                                                    |
|           | Alert Sounds           | OFF or WAV File               | These are all the signal alerts for the full 2/3 bar patterns.                                                                                                    |

| Profile Bar | Profile Bar Enabled             | True/False                   | This enables the bar profile                                                                                                    |
|-------------|---------------------------------|------------------------------|----------------------------------------------------------------------------------------------------|
|             | Current Bar Enabled             | True/False                   | This enables the bar profile on the<br>most recent trading bar. This allows<br>for looking at the current bar profile<br>even when the master bar profile is<br>disabled.                                                                                                    |
|             | Display (VAH/VAL, POC,<br>VWAP) | True/False                   | <ul> <li>This enables each individual component of the bar profile.</li> <li>Please note: there is a hierarchy with each profile component.</li> <li>Ex: If the VAH and POC is on the same price level, the POC will take precedence over the VAH. The VWAP &amp; POC are the primary components then the VAH/VAL.</li> </ul> |
|             | Histogram Width                 | Integer > 0<br>Default = 5   | This sets the width of the bar profile components.                                                                                                    |
|             | Bar Fill Color Options          | User Defined                 | These allow you to select independent color options for the different volume profile components.                                                                                                    |
|             | Bar Fill Opacity %              | Integer > 0<br>Default = 100 | This sets the opacity of the bar fill profile.                                                                                                    |
|             | Cluster Box Fill Opacity %      | Integer > 0 Default = 50     | This sets the opacity for the cluster box fill                                                                                                    |
|             | Cluster Box Color (Print Off)   | Default = Black              | This sets the color for the cluster box fill when the Print is turned off.                                                                                                    |

| Profile<br>Composite | Profile Composite Enabled | True/False                  | This enables the volume composite                                                         |  |
|----------------------|---------------------------|-----------------------------|-------------------------------------------------------------------------------------------|--|
|                      | Composite Type            | Default = Day               | This allows for displaying the composite profile as (a single day) or by (time intervals) |  |
|                      | Start Time                | Default = 9:30              | This is where you set the start time of your (interval) composite profiles.               |  |
|                      | Time Intervals (Minutes)  | Integer > 0<br>Default = 60 | This is the time setting in (minutes) that resets the composite profile.                  |  |

|                                          |                              | Ex: When set to 60, this means every<br>60 minutes a new composite profile<br>will start.                                           |
|------------------------------------------|------------------------------|----------------------------------------------------------------------------------------------------|
| Display Mode                             | Histogram / Shape            | This controls the visual preference c the profile graphics.                                                                         |
| Rectangle Fill Opacity %                 | Integer > 0<br>Default = 0   | This sets the opacity for the rectangl fill color.                                                                                  |
| Histogram Fill Color<br>Options          | User Defined                 | These allow you to select independent color options for the different volume profile components.                                    |
| Histogram Fill Opacity %                 | Integer > 0<br>Default = 60  | This sets the opacity for the histograr fill color.                                                                                 |
| Histogram Length (Pixels)                | Integer > 0<br>Default = 100 | This sets the length of the volum profile histogram bars in (Pixels)                                                                |
| Current Profile Enabled                  | True/False                   | This enables the current day profile                                                                                                |
| Historical Profiles Enabled              | True/False                   | This enables historical volume<br>composite profiles (previous day<br>profiles)                                                     |
| Levels Line Width                        | Integer > 0<br>Default = 2   | This sets the width of the composit profile lines.                                                                                  |
| Volume Numbers Enabled                   | True/False                   | This enables the volume numbers for each profile histogram bars.                                                                    |
| Developing Level Area Fill<br>Color (EX) | Default = Yellow             | This shades the area outside of the<br>Value Area in the developing profile.<br>This identifies above the VAH and<br>below the VAL. |
| Developing Level Area Fill<br>Color (VA) | Default = Steel Blue         | This shades the Value Area of th<br>Developing Profile.                                                                             |
| Developing Level Fill Opacity<br>%       | Integer > 0<br>Default = 20  | This sets the opacity for the<br>Developing Profile.                                                                                |
| Developing Profile Enabled               | True/False                   | This enables the developing profile.                                                                                                |
| Developing Levels Current<br>Enabled     | True False                   | This enables the developing levels for the current day profile                                                                      |
| Developing Levels<br>Historical Enabled  | True False                   | This enables the developing levels for the historical day profiles                                                                  |
| Developing Levels<br>(EX/POC/VA/VWAP)    | True False                   | This enables the different componen of the developing profile.                                                                      |
| Developing Levels Area Fill              | True/False                   | This enables filling in the areas on the developing profile                                                                         |
| Draw On Top                              | True/False                   | This enables drawing the profiles above the price bars                                                                              |
| Horizontal Display                       | Left/Right                   | This displays the composite profiles of                                                                                             |
|                                          | Default = Left               | either the left or right side of the chain                                                                                          |
| Levels Extend                            | True/False                   | This enables extending the profile labels                                                                                           |

| Profile (Manual) | Display Mode                                   | Default = Histogram          | This displays the auto profile as either a histogram or a line graph.              |
|------------------|------------------------------------------------|------------------------------|------------------------------------------------------------------------------------|
|                  | Rectangle Fill Color                           | Default = White              | Sets the color for the rectangle fill color                                        |
|                  | Rectangle Fill Opacity %                       | Integer > 0<br>Default = 0   | This sets the opacity for the rectangle fill color.                                |
|                  | Rectangle Outline Color                        | Default = Black              | Sets the color for the rectangle outline color                                     |
|                  | Histogram Fill Colors<br>(POC/VA/VAH/VAL/VWAP) | User Defined                 | Sets the colors for the different volume profile components                        |
|                  | Histogram Fill Opacity %                       | Integer > 0<br>Default = 60  | Sets the opacity for the histogram                                                 |
|                  | Levels Line Width                              | Integer > 0<br>Default = 2   | Sets the width for the profile levels                                              |
|                  | Draw On Top                                    | True/False                   | This enables drawing the profiles above the price bars                             |
|                  | Horizontal Display                             | Left/Right<br>Default = Left | This displays the composite profiles on either the left or right side of the chart |
|                  | Level Labels                                   | True/False                   | This enables the profile labels.                                                   |

| Volume                         | Enabled               | True/False                         | This enables the volume averages.                                                                              |  |
|--------------------------------|-----------------------|------------------------------------|----------------------------------------------------------------------------------------------------|--|
| Averages 1<br>Volume           | MA Period             | Default #1 = 20<br>Default # 2= 50 | These are the default volume average periods                                                                   |  |
| Averages 2<br>Settings are the | МА Туре               | Default = EMA                      | This allows for selecting either an EMA<br>– Exponential Average or SMA –<br>Simple Average.                   |  |
| types                          | Cluster Enabled       | True/False                         | This enables the volume cluster in the averages.                                                               |  |
|                                | Cluster Color         | Default = Black                    | This sets the color for the volume cluster in the averages.                                                    |  |
|                                | Cluster Dash Style    | Default = Solid                    | This sets the dash style for the cluster.<br>It's best to leave this set to solid to<br>improve PC performance |  |
|                                | Cluster Fill Color    | Default = Black                    | This sets the color for the cluster fill color in the averages                                                 |  |
|                                | Cluster Fil Opacity % | Integer > 0<br>Default = 20        | This sets the opacity for the cluster fill in the averages.                                                    |  |
|                                | Cluster Width         | Integer > 0<br>Default = 2         | This sets the width for the cluster lines.                                                                     |  |
|                                | POC Enabled           | True/False                         | This enables the POC – Point of<br>Control in the averages                                                     |  |
|                                | POC Color             | Default = Yellow                   | This sets the color for the POC in the averages.                                                               |  |
|                                | POC Dash Style        | Default = Solid                    | This sets the dash style for the POC.<br>It's best to leave this set to solid to<br>improve PC performance     |  |
|                                | POC Width             | Integer > 0<br>Default = 2         | This sets the width for the POC lines.                                                                         |  |

|  | VWAP Enabled    | True/False                 | This enables the VWAP – Volume<br>Weighted Average Price in the<br>averages                                 |  |
|--|-----------------|----------------------------|----------------------------------------------------------------------------------------------------|--|
|  | VWAP Color      | Default = Cyan             | This sets the color for the VWAP in th averages.                                                            |  |
|  | VWAP Dash Style | Default = Solid            | This sets the dash style for the VWAP.<br>It's best to leave this set to solid to<br>improve PC performance |  |
|  | VWAP Width      | Integer > 0<br>Default = 2 | This sets the width for the VWAP line                                                                       |  |

| Set Up | Calculate | OnBarClose /<br>OnEachTick /<br>OnPriceChange | MUST ALWAYS BE SET TO Calculate =<br>OnEachTick |
|--------|-----------|-----------------------------------------------|-------------------------------------------------|
|        |           | Default = OnEachTick                          |                                                 |

#### **Orderflow Print**

The print section looks at quantifying executed Bid/Ask orderflow by placing the orderflow numbers inside each price bar. This provides X-Ray vision inside the candles by taking orders that are executed at certain price levels and showing them at the Bid/Ask for each bar.

#### Step 1: (DOM – Depth of Market)

Orderflow is always going to be present above price (ask orders/supply) and below price (bid orders/demand). This data can be viewed using the DOM – Depth of Market.

It is important to know; these orders are not certain – meaning they can be removed (cancelled) from the DOM at any time. This is also referred to as "SPOOFING" or "Lifting Orders".

**Example:** A trader puts an order above price by 10 ticks but then decides to not take a trade and removes the order from the market. This can be done as a form of market manipulation or it can also be done as a simple choice to put orders in play but then remove them.

In conclusion, the DOM is not a Firm example of true orderflow sentiment, but rather a way to see intentions.

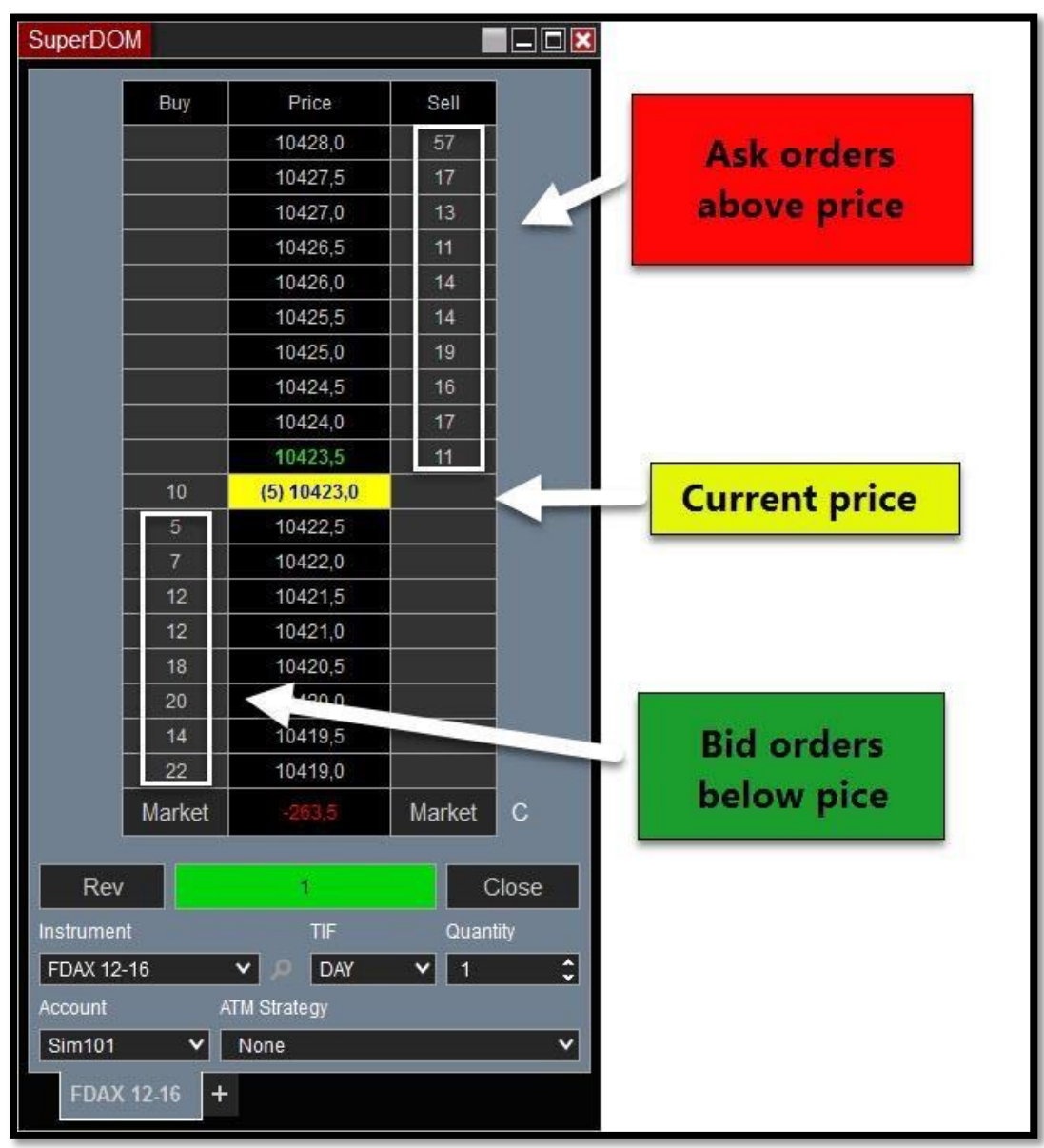

#### <u> Step 2: (T&S – Time & Sales)</u>

The time and sales is a window that show us (True Executed Orderflow). This is a definite representation of sentiment based on orders executed at the Bid/Ask. Unlike the DOM, the T&S allows us to know exactly the number of orders executed, at which price this takes place at and the timestamp for which this occurs. We can also identify whether the orders were executed at the Bid or Ask which provides a more detailed depiction of sentiment.

|                        | 😹 T & S                  |                      |      |
|------------------------|--------------------------|----------------------|------|
|                        |                          |                      |      |
|                        | Ask                      | 1260.6               | 10   |
|                        | Bid                      | 1260.5               | 6    |
|                        | Volume                   | 193                  | 3596 |
|                        | 2-47-24 DM               | 1260 5 1             |      |
| Timestamp              | 2:47:24 PM               | 1260.5 1             |      |
|                        | 2:47:24 PM               | 1260.5 1             |      |
|                        | 2:47:24 PM               | 1260.5 1             |      |
| Executed               | 2:47:24 PM<br>2:47:24 PM | 1260.5 4             |      |
|                        | Z.47.24 PM               | 1260.5 1             |      |
| Price                  | 2:47:24 PM               | 1260.5 1             |      |
|                        | 2:47:24 PM               | 1260.5 1             |      |
| <b>A</b>               | 2:47:24 PM<br>2:47:24 PM | 1260.5 1             |      |
| Amount                 | 2.17.211 MI              | 1000.5               |      |
| Executed               | 2:47:24 PM               | 1260.5 1             |      |
| Exooutod               | 2:47:11 PM               | 1260.6 1             |      |
|                        | 2:47:11 PM<br>2:47:10 PM | 1260.6 3             |      |
|                        | 2:47:10 PM               | 1260.6 1             |      |
|                        | 2:47:10 PM               | 1260.6 1             |      |
|                        | 2:47:10 PM               | 1260.6 1             |      |
| Red = ordere           | 2:47:10 PM<br>2:47:10 PM | 1260.6 I<br>1260.6 1 |      |
| Red – orders           | 2:47:10 PM               | 1260.6 1             |      |
| executed at the BID.   | 2:47:10 PM               | 1260.6 1             |      |
|                        | 2:47:10 PM               | 1260.6 1             |      |
|                        | 2:47:09 PM<br>2:47:05 PM | 1260.6 I             |      |
| Sellers came to the    | 2:47:05 PM               | 1260.6 1             |      |
|                        | 2:47:05 PM               | 1260.6 1             |      |
| bid (declining prices) | 2:47:05 PM               | 1260.6 1             |      |
|                        | 2:47:05 PM<br>2:47:05 PM | 1260.6 I             |      |
|                        | 2:47:05 PM               | 1260.6 1             |      |
|                        | 2:47:04 PM               | 1260.7 1             |      |
|                        | 2:47:04 PM               | 1260.7 1             |      |
| Green = orders         | 2:47:04 PM<br>2:47:04 PM | 1200.7 1             |      |
| Green - Orders         | 2:47:04 PM               | 1260.7 3             |      |
| executed at the ASK.   | 2:47:04 PM               | 1260.7 1             |      |
|                        | 2:47:04 PM               | 1260.7 1             |      |
|                        | 2:47:04 PM<br>2:47:04 PM | 1260.7 1             |      |
| Buyers came to the     | 2:47:04 PM               | 1260.7 1             |      |
| ook (riging prices)    | 2:47:04 PM               | 1260.7 1             |      |
| ask (rising prices)    | 2:47:04 PM               | 1260.7 1             |      |
|                        | 2:47:04 PM<br>2:47:04 PM | 1200.7 I<br>1260 7 1 |      |
|                        | 2:47:04 PM               | 1260.7 1             |      |
|                        | 2:47:04 PM               | 1260.7 1             |      |
|                        | 2:47:04 PM               | 1260.7 1             |      |
|                        | 2.77.07 FM               | 1200.7 I             |      |

#### Step 3: Transferring Data to Price Charts

The print profiler allows us to transfer the executed time & sales orderflow and display it directly on the price chart. We separate each price bar into 2 sides (Left & Right).

**The left side of each price bar is the orders executed at the BID** – which signals sellers coming to the bidding price which in turn equals bearish sentiment.

**The right side of each price bar is the orders executed at the ASK** – which signals buyers going to the asking price which in turn equals bullish sentiment.

# 

#### Piecing It All Together

#### Print Features Expanded:

**Net Delta** – is a feature that allows us to calculate the (NET) relationship between the orders executed at the Bid vs orders executed at the Ask. This is displayed above each price bar so we can identify the net orderflow relationship for each price bar.

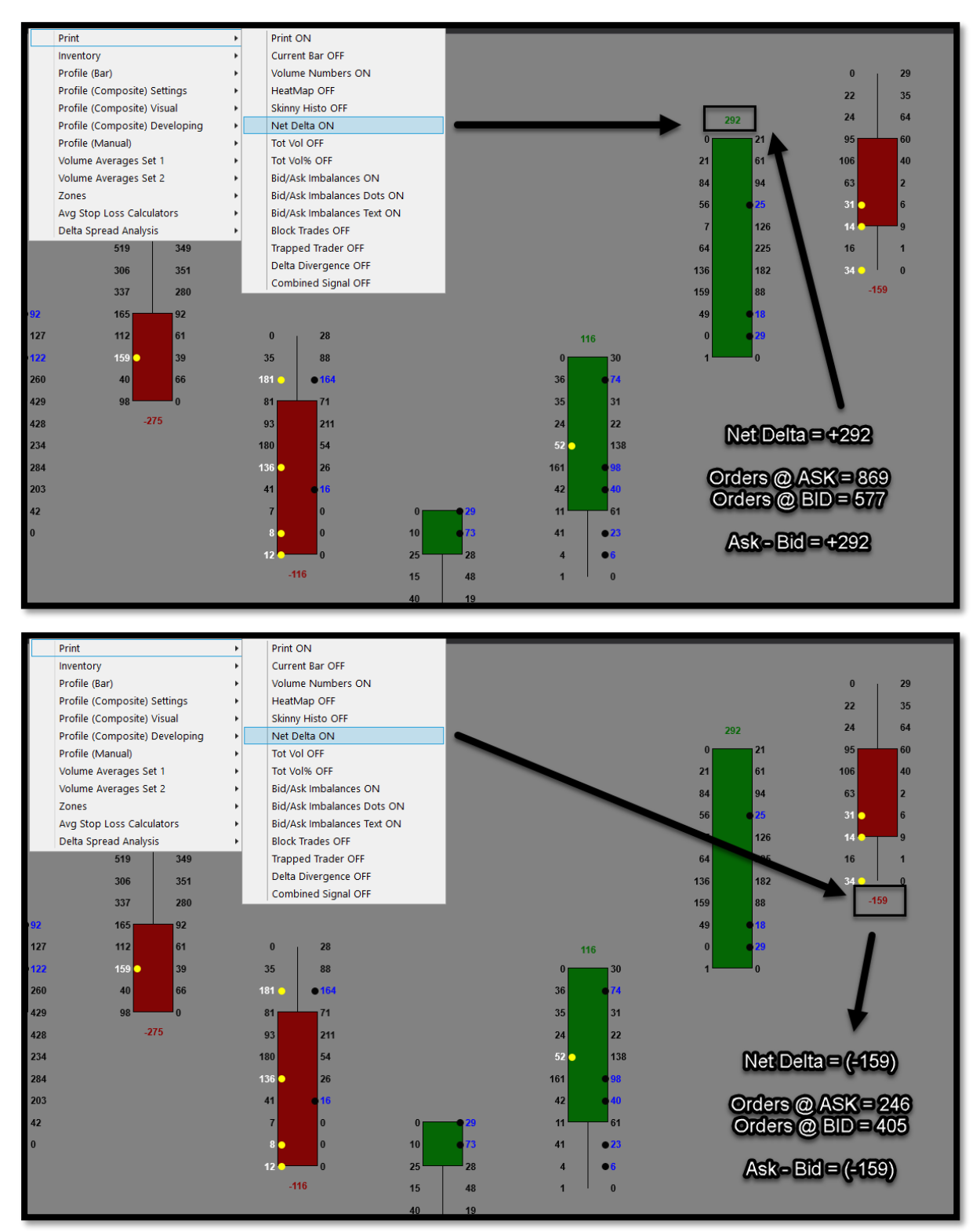

#### Bid/Ask Imbalances:

The print profiler allows us to compare the BID to the ASK. This involves a (Multiplier "X") which acts as a threshold. This threshold allows us to see when the BID is greater than the ASK by a certain amount or when the ASK is greater than the BID by a certain amount.

The multiplier operates in an (X) format which means if this is set to "2" then we would identify an imbalance in the orderflow if the BID was (2X) greater than the ASK or if the ASK was (2X) greater than the BID.

Like the DOM – Depth of Market, the Print Profiler price bars compare the BID/ASK diagonally to each other. The image below uses a multiplier of (2)

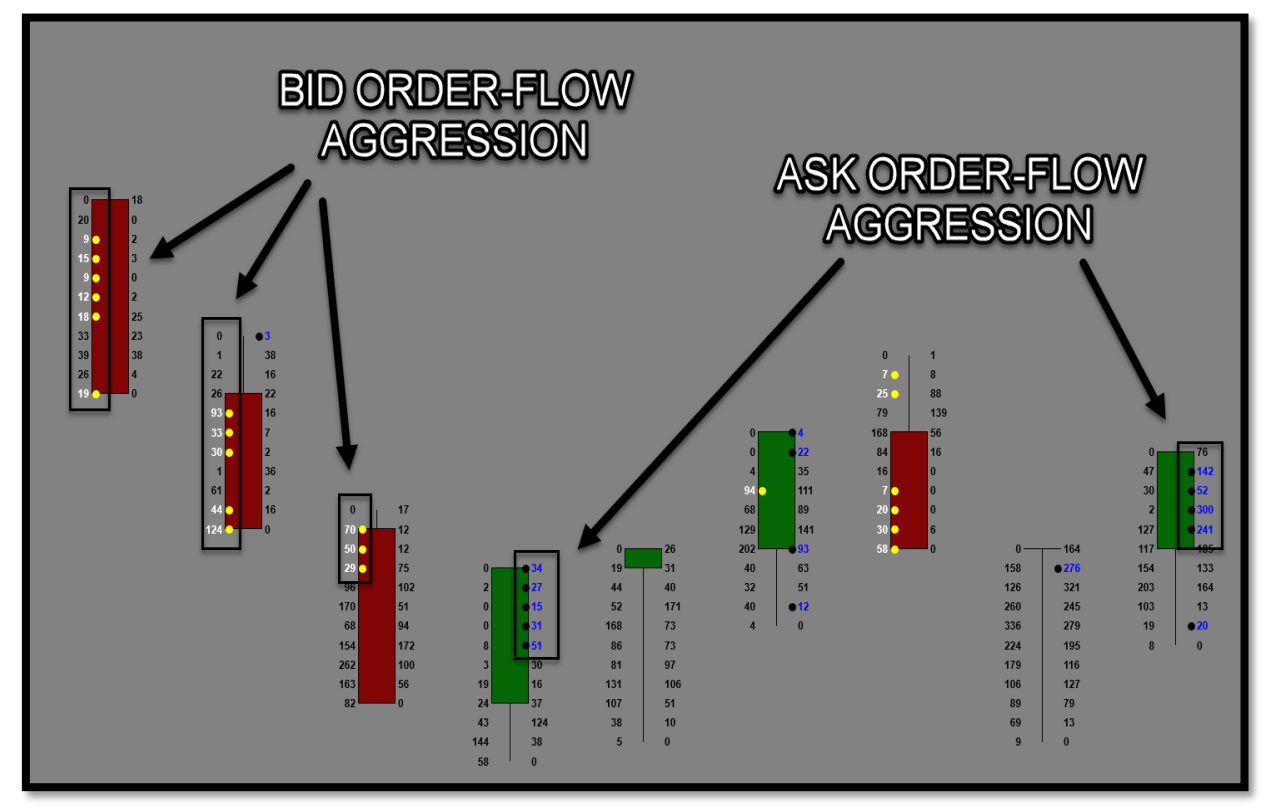

Tape Aggression is the study of orders stacked at the bid or the ask. When orderflow is aggressive to one side of the market we need to see this in the charts.

This information can tell us market sentiment based on executed Orderflow

- Ask Aggression Buyers aggressively going to asking price.
  - BULLISH
- Bid Aggression Sellers aggressively going to the bid price
  - BEARISH

#### **Block Trades:**

The print profiler has a feature that identifies when big block orders are executed in the T&S - Time and Sales. **Block Orders** – are when large quantity is being traded in one transaction. We have a threshold that allows us to set the minimum block trade size.

#### Trade Signals – Driven by Orderflow

The print profiler has 4 built in trade signals which are focused around exhausted orderflow, Net Delta Divergence and Volume Divergence. These signals are:

- 1. Trapped Trader
- 2. Delta Divergence
- 3. Combined Signals
- 4. Volume Divergence (located under "Profile (Bar)" submenu)
- 5. Volume Cluster Reversal

#### Trapped Trader Signals:

The trapped trader is a **reversal signal** driven by exhausted orderflow at the High/Low of a price bar. Exhausted orderflow is signaled by declining BID/ASK volume combined with directional price movement.

**Declining levels** – is a threshold setting to identify how many declining levels of orderflow at the BID/ASK must take place to produce a signal.

**High Low Range Filter** – is a setting that blocks the trapped trader from producing signals despite the declining levels of orderflow unless price has made a Higher High (shorts) or Lower Low (longs).

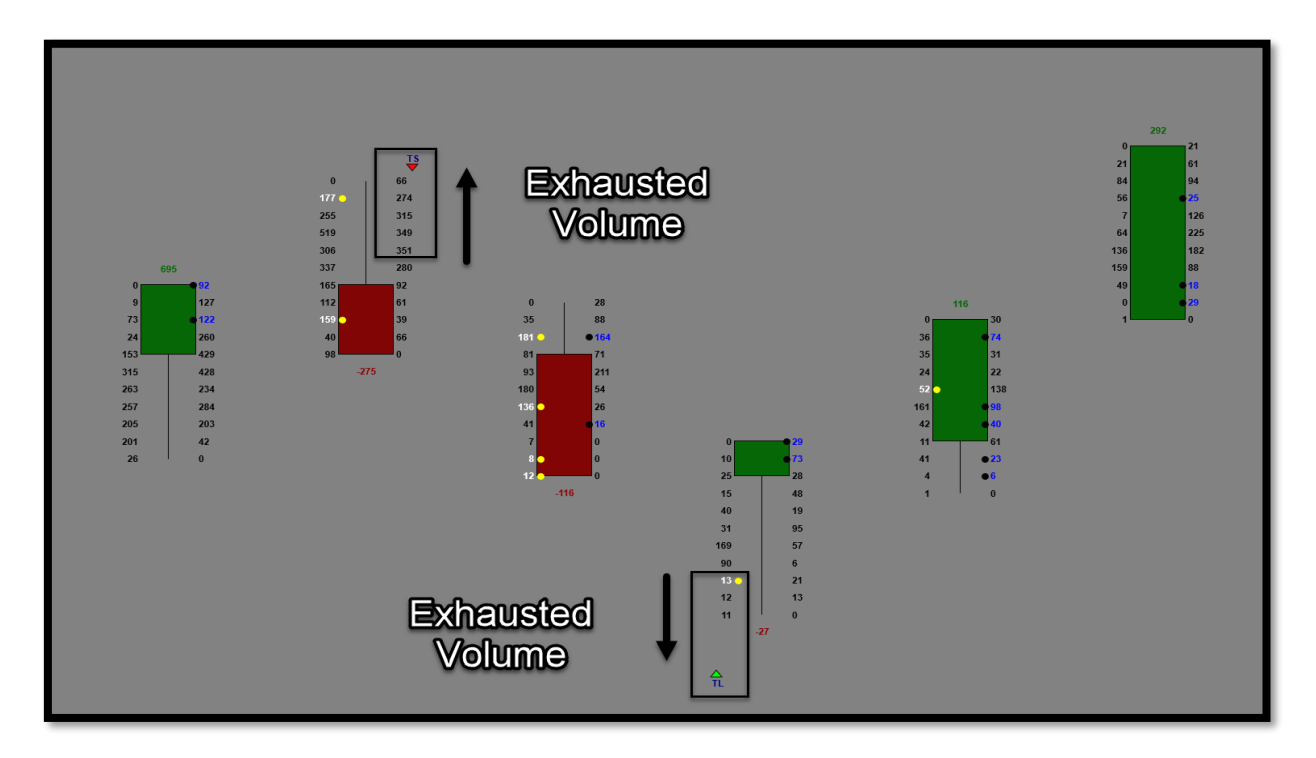

#### **Delta Divergence Signals:**

The Delta Divergence <u>reversal signals</u> are driven by (Net Delta) and (Directional Price Movement). The first component is (Net Delta) which is explained at an earlier point in the manual above. The second component is (Directional Price Movement) which is a form of divergence when used with Net Delta.

The Delta Divergence signals have a filter called "Delta Divergence Bars Look Back" which is a (# - integer) setting that identifies how many bars back price must make a Higher High (HH) for shorts or Lower Low (LL) for longs.

**Example:** When this is set to (3), in order for a Delta Divergence short to be enabled, price must make a (Higher High) over the prior 3 bars and for a Delta Divergence long to be enabled, price must make a (Lower Low) over the prior the 3 bars.

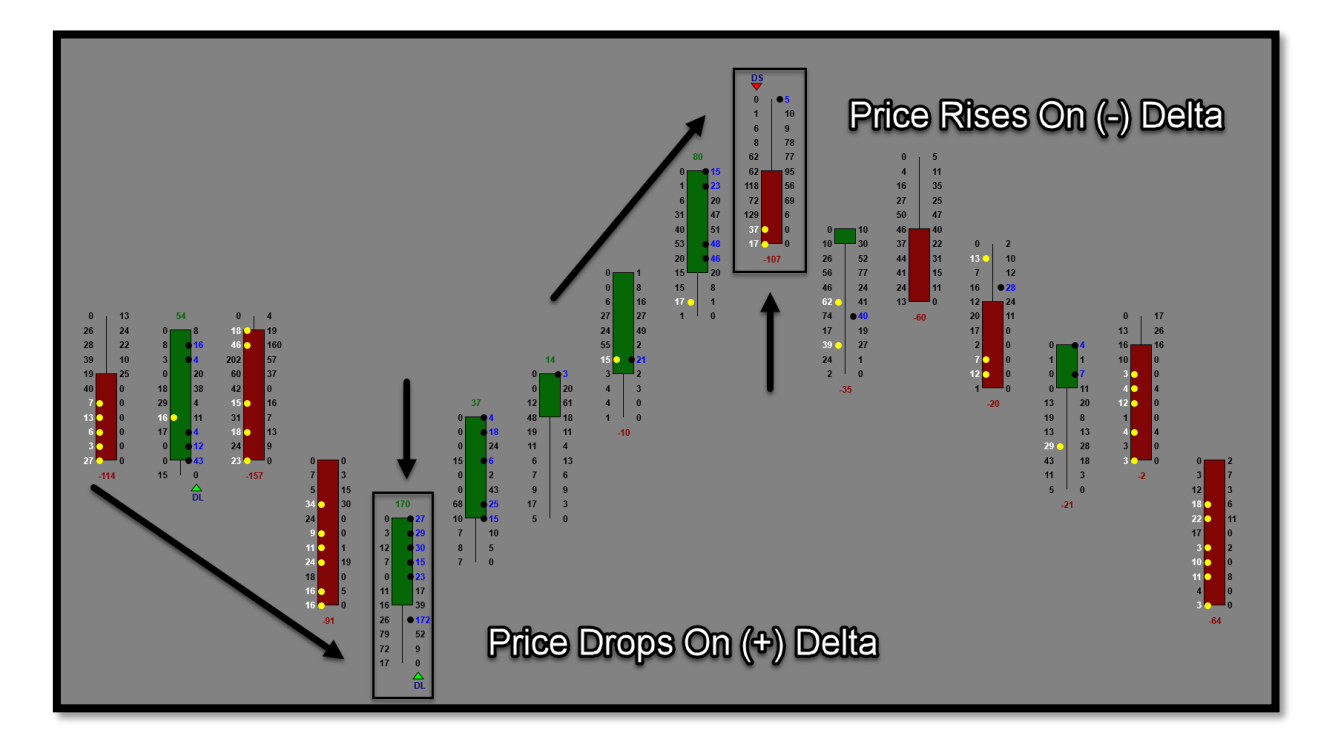

#### Combined Signals:

The Combined Signals are when a **(Trapped Trader Long "TL" & Delta Divergence Long "DL") happen** on the same bar and is labeled (TDL) or when a (Trapped Trader Short "TS" & Delta Divergence Short "DS") happen on the same bar and is labeled (TDS).

These signals can provide very strong reversal signs when combining the Trapped Trader with Delta Divergence.

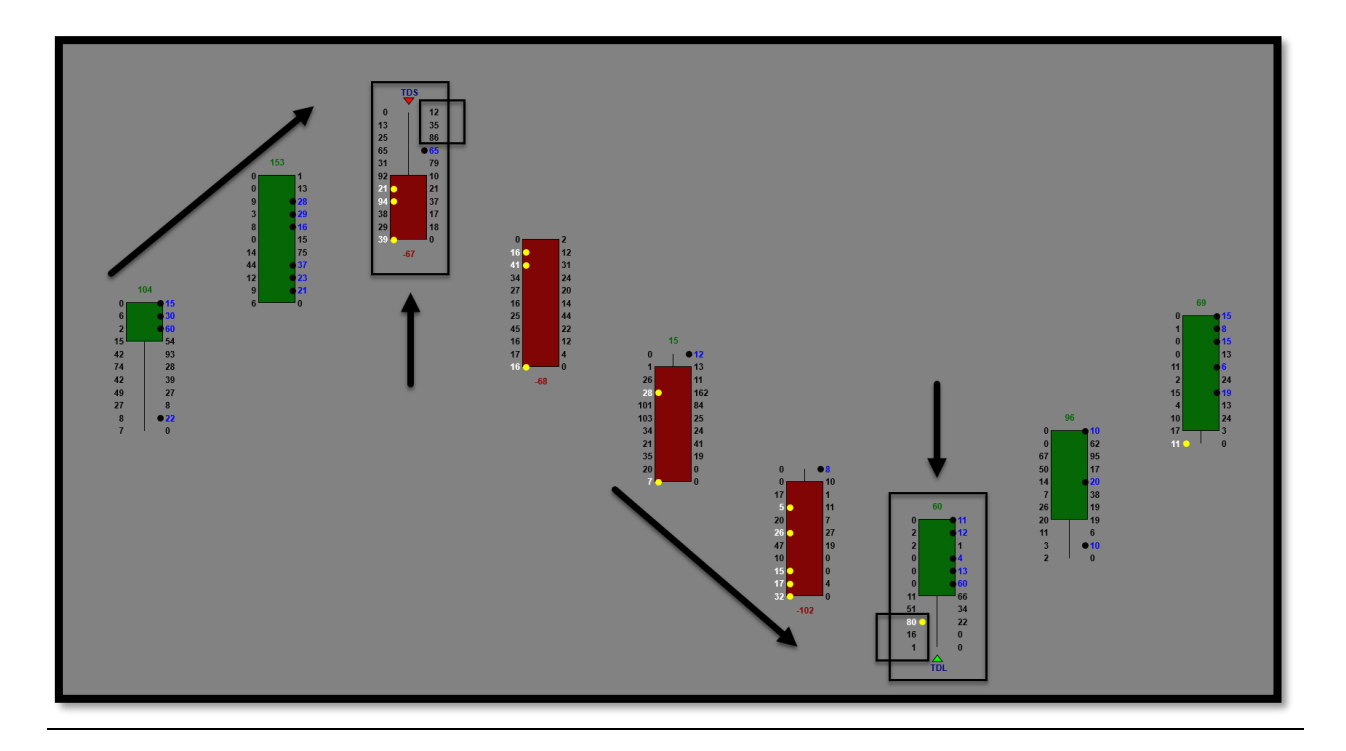

#### Volume Divergence Signals:

The Volume Divergence signals are driven by (Volume Cluster) and (Directional Price Movement). The first component is (Volume Cluster) which is explained at a later point in the manual above. The second component is (Directional Price Movement) which is a form of divergence when used with Volume Cluster.

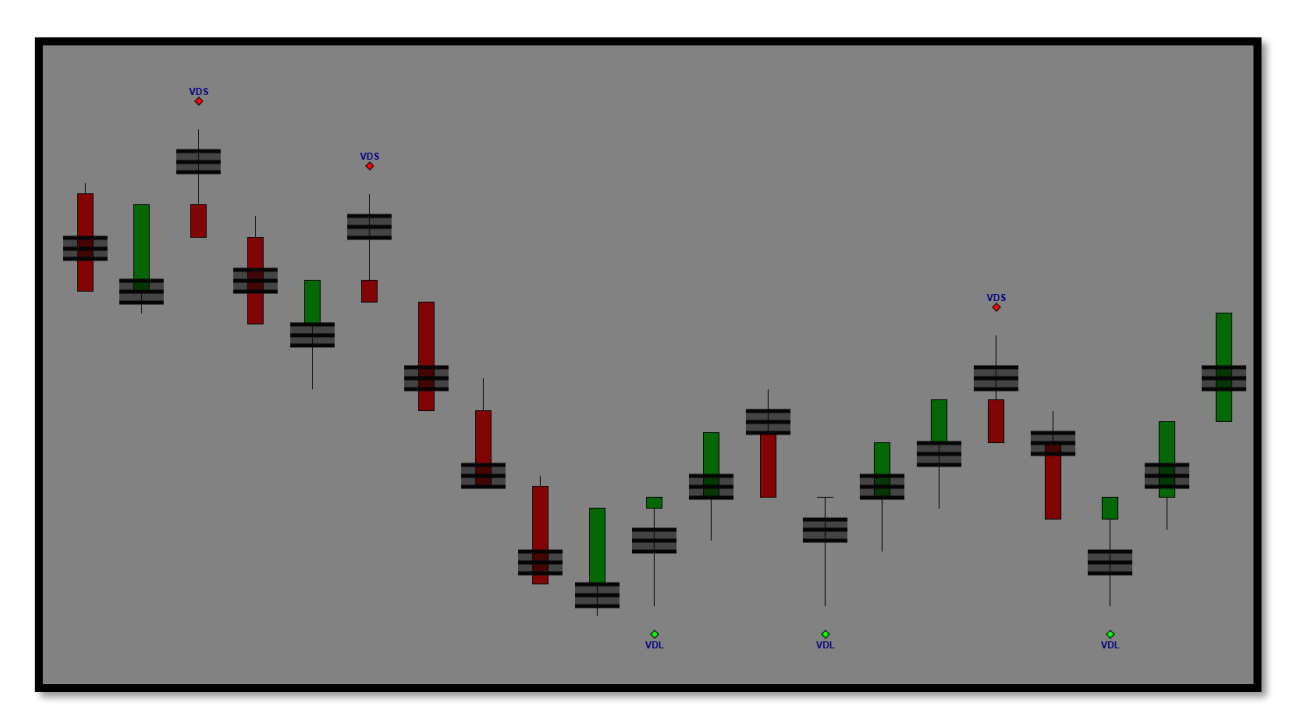

#### Volume Cluster Analysis

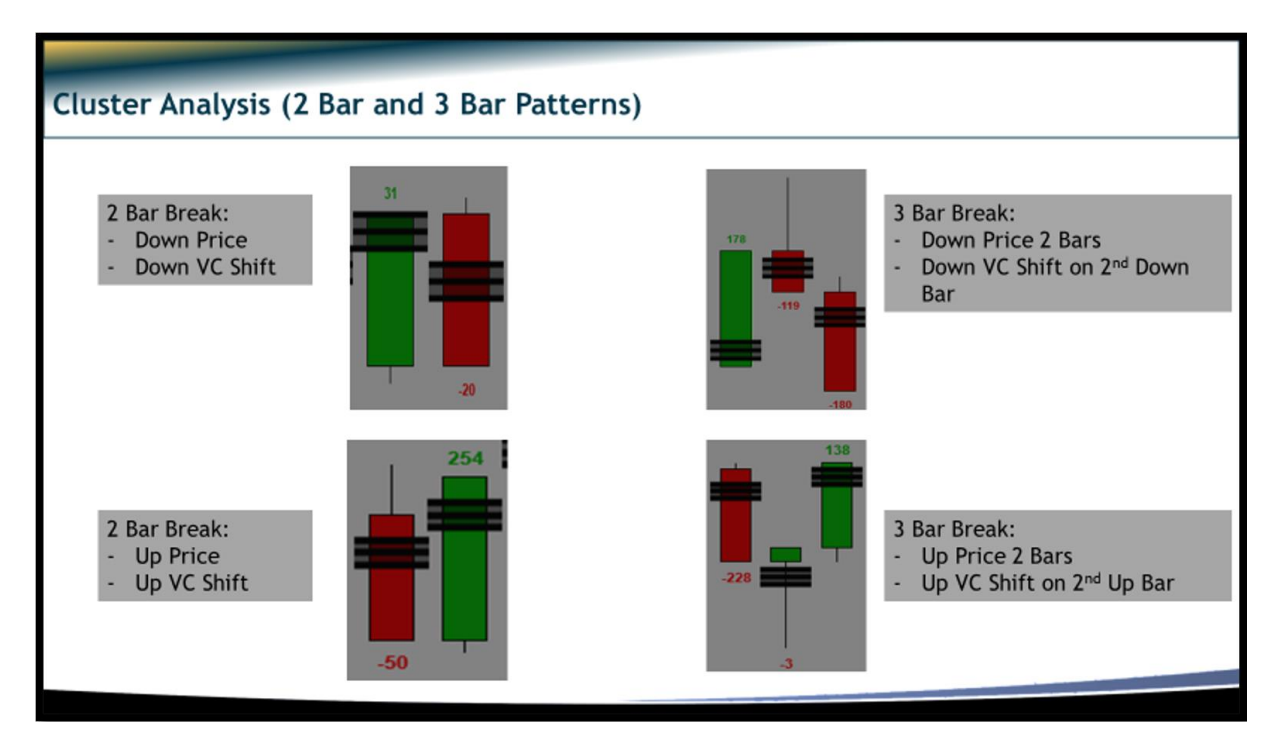

#### **2 Bar Volume Cluster Reversals**

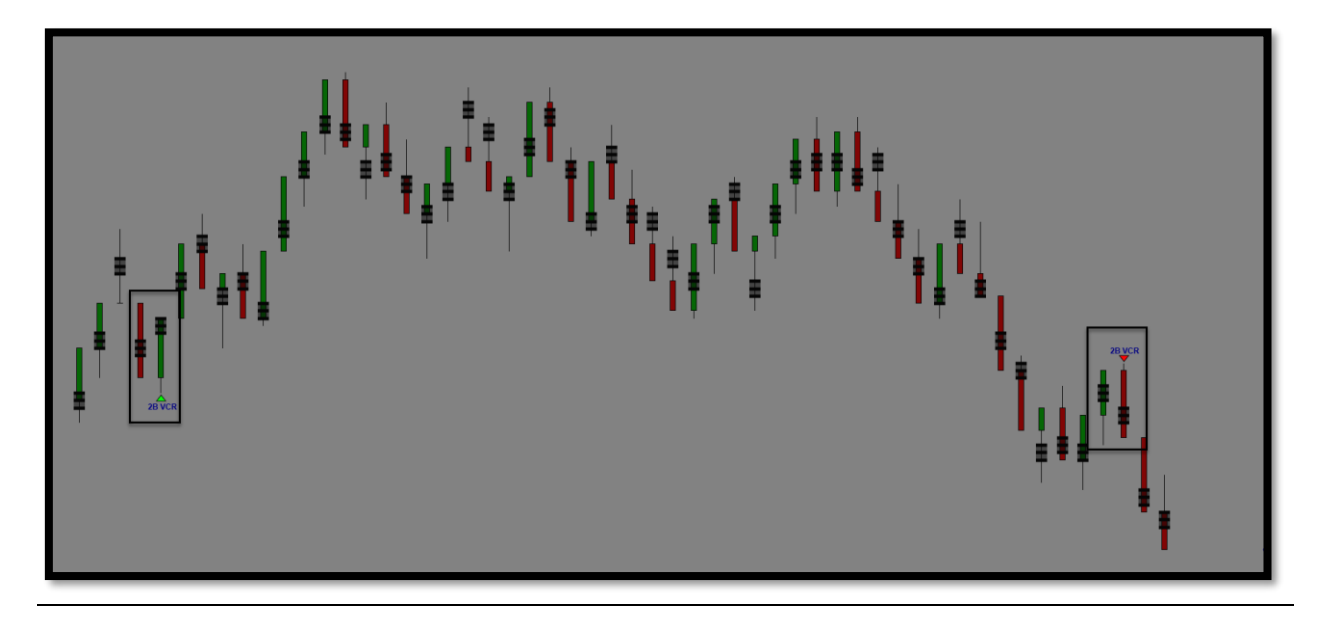

#### **3 Bar Volume Cluster Reversals**

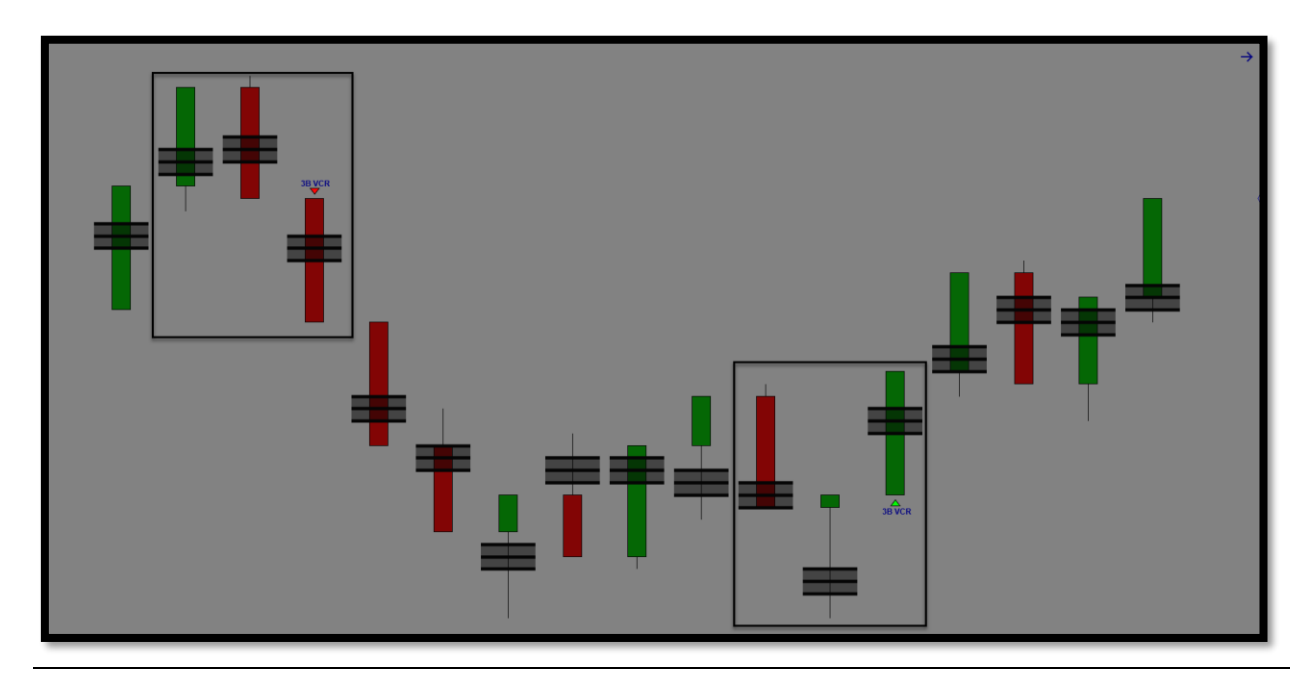

#### Zones:

The Print Profiler has (Supply & Demand) zone built into the BID/ASK orderflow print. The zones are driven by the BID/ASK imbalances. Trading supply and demand zones can be very effective because these are created by levels of stacked BID/ASK imbalances.

We can set the threshold for creating zones from the imbalances by selecting the number of imbalances used for creating the zones.

**Example:** The setting is called "**Minimum Size (Ticks)**". If we set this number to (4), this means we need 4 levels of BID imbalances stacked together to form a supply zone or we need 4 levels of ASK imbalances stacked together to form a demand zone.

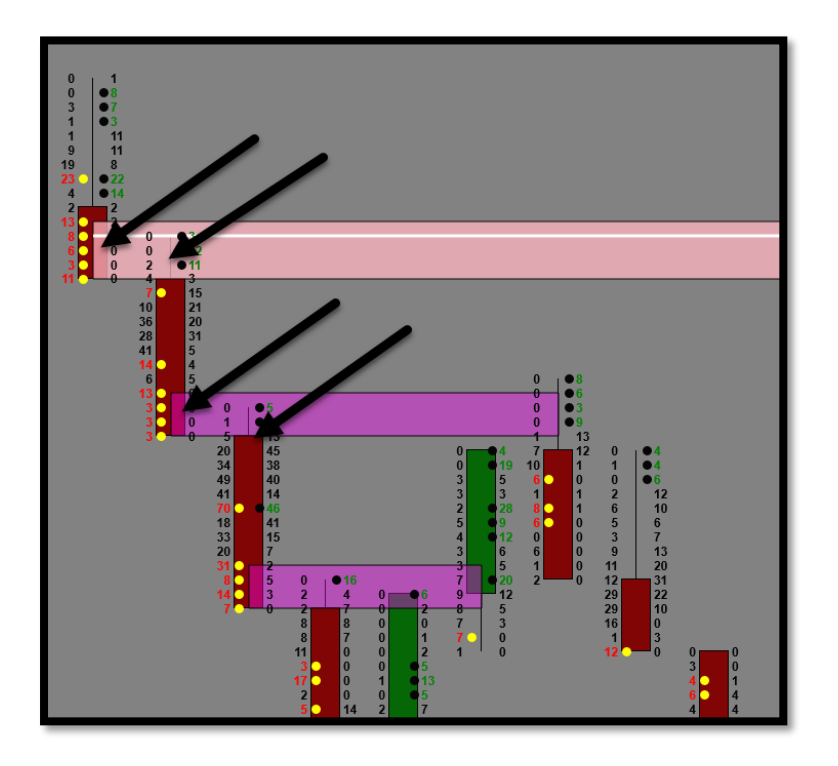

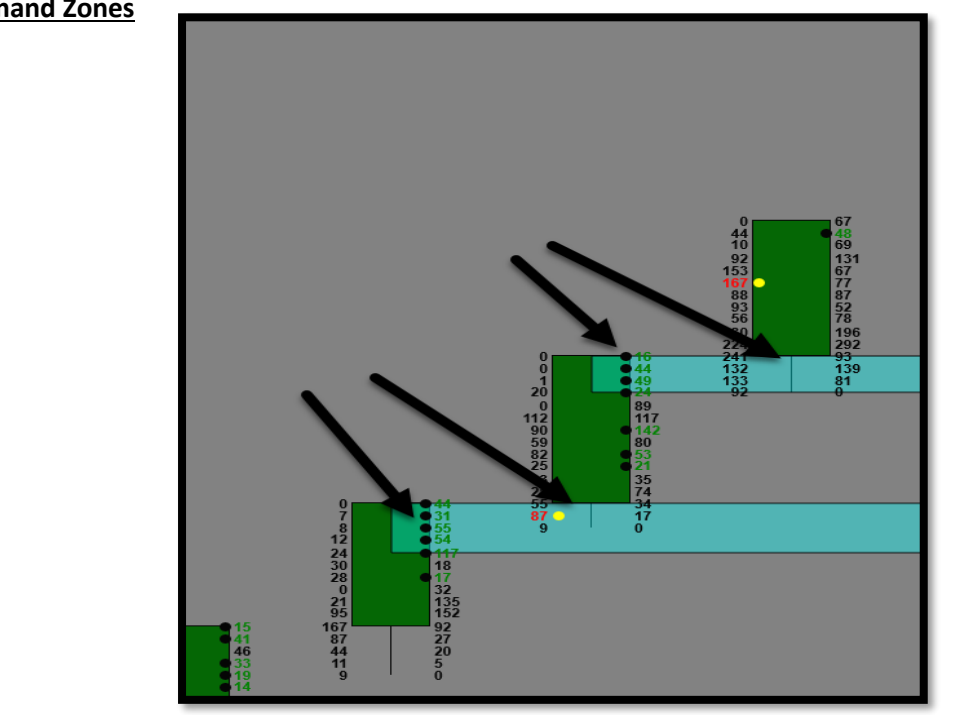

Both supply and demand zones have color settings to identify the following:

- Fresh Zones (Zones that are created and price has not traded back into them) -
- Tested Zones (Zones that are created and price has traded back to them) -
- Broken Zones (Zones that are created and price has traded through them completely) -

### **Demand Zones**

#### Volume Profile Suite:

The Print Profiler has an extensive Volume Profile suite comprised of several micro and macro profiling capabilities. Below we will be explaining each individually. One constant that holds true across all profiling studies are the components of volume data displayed. This data consists of:

- POC (Point of Control) The price point within the profile that contains the most volume
- VWAP (Volume Weighted Average Price) The price that separates value and retail trading locations by identifying the average accepted price based on volume.
- VA (Value Area) The area in which 70% of the volume is executed within the profile.
- VAH (Value Area High) The highest point of the Value Area
- VAL (Value Area Low) The lowest point of the Value Area
- VC (Volume Cluster) The 3 adjacent price points that contains the most volume within the profile. (This often includes the POC but not 100% of the time.)

#### **Bar Profile:**

The Print Profiler allows for a micro study of volume profile by allocating volume profile inside each price bar while the orderflow print is either enabled or not.

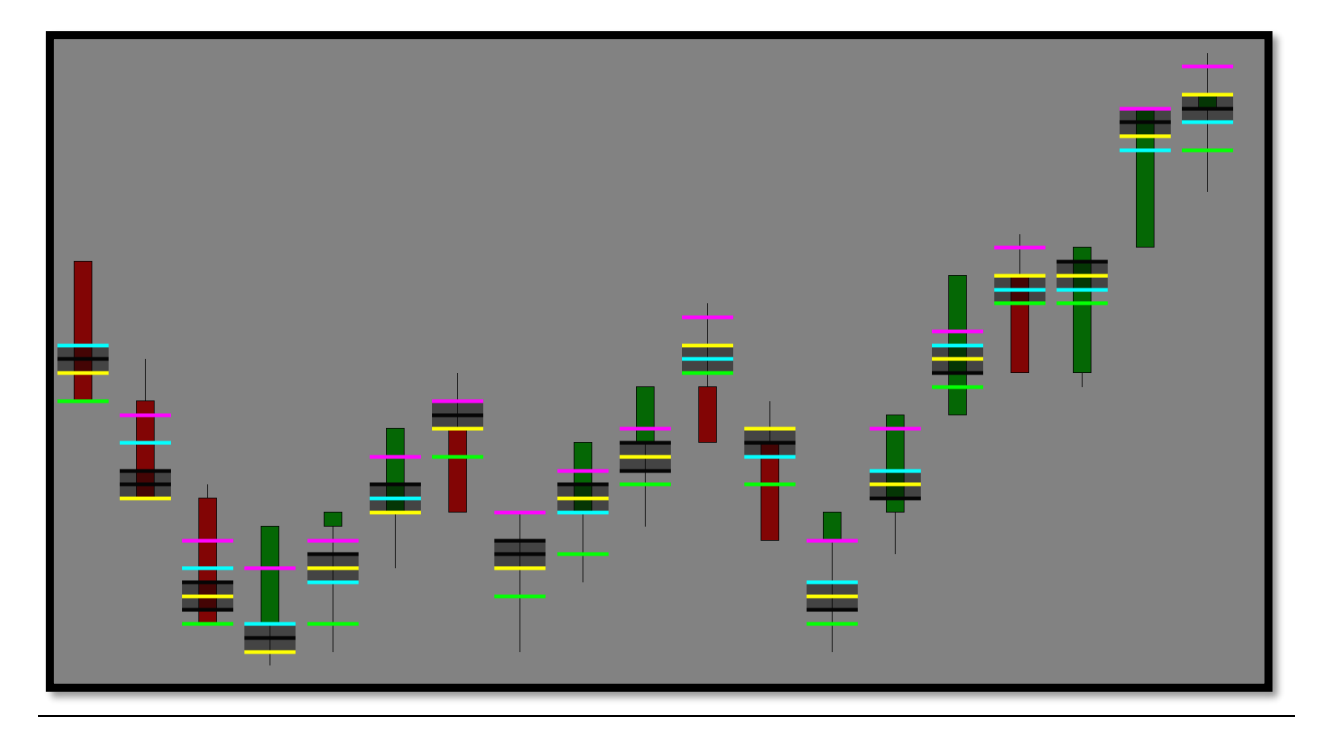

#### **Composite Profile:**

The Print Profiler provides 2 ways to display macro volume profile studies. We can select either (Day) or (Time) to display volume profile across the chart. When using (Day) this will provide a daily volume profile for each trading session. When using (Time) this allows us to select a starting point in time while defining a time interval to stagger the profiles. When (Day) is chosen, (Time) is disengaged. When (Time) is chosen, we can select the starting point (Hours/Minutes) & (Interval in Minutes).

#### **Day Profile Composite**

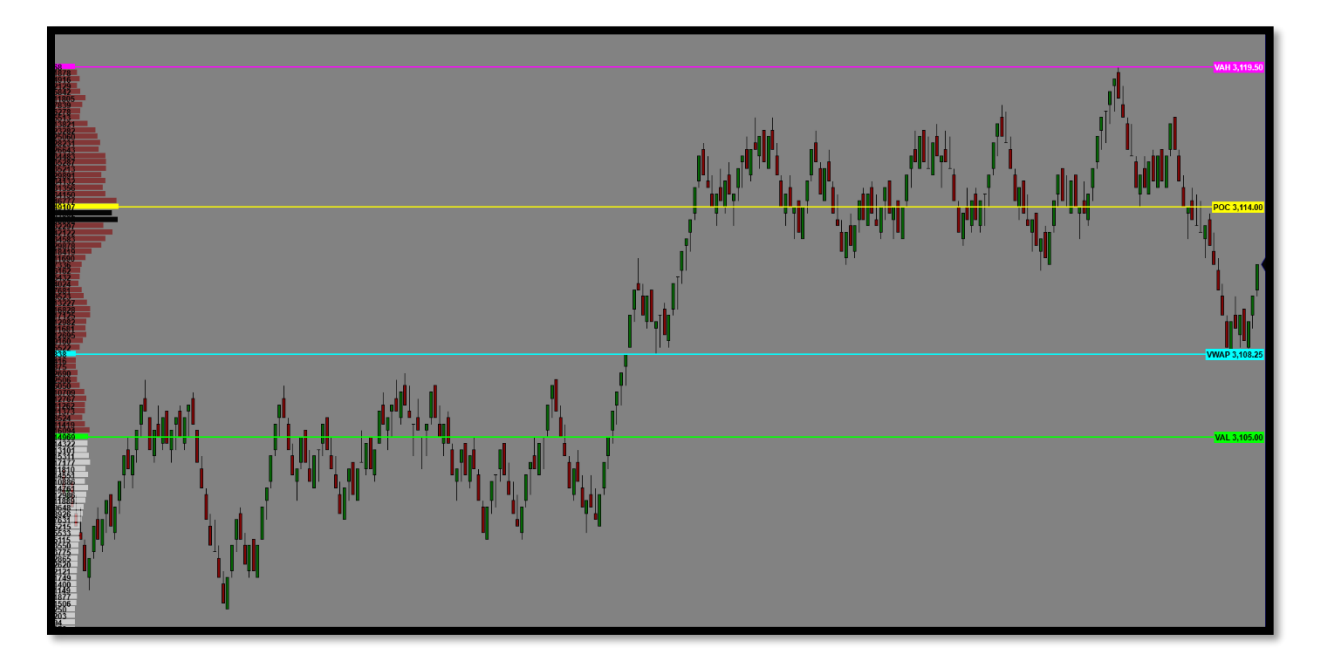

#### **Time Profile Composite**

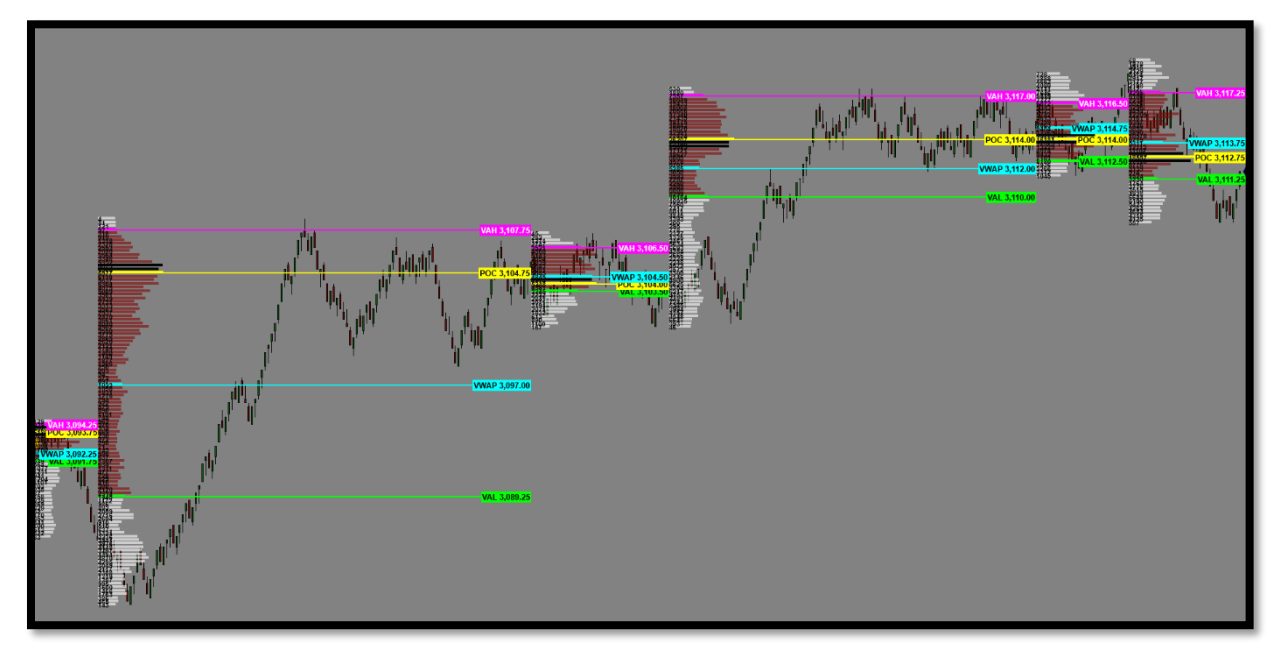

#### **Developing Profile:**

Within the boundaries of the composite profile (Day/Time) we have the option to display (Developing Profiles) which is a way to display historical volume data based on the volume profile. This is important for testing previous information (back testing) because we need to determine where volume was historically and not always in current trading times. (This feature is not intended for trading but is provided for reference).

#### When this feature is enabled, the following developing components can be displayed:

- Extreme Area Shaded area above VAH and below VAL
- Value Area Shaded area with 70% of volume in profile
- VAH/VAL
- VWAP
- POC
- Extreme High High of day/profile displayed

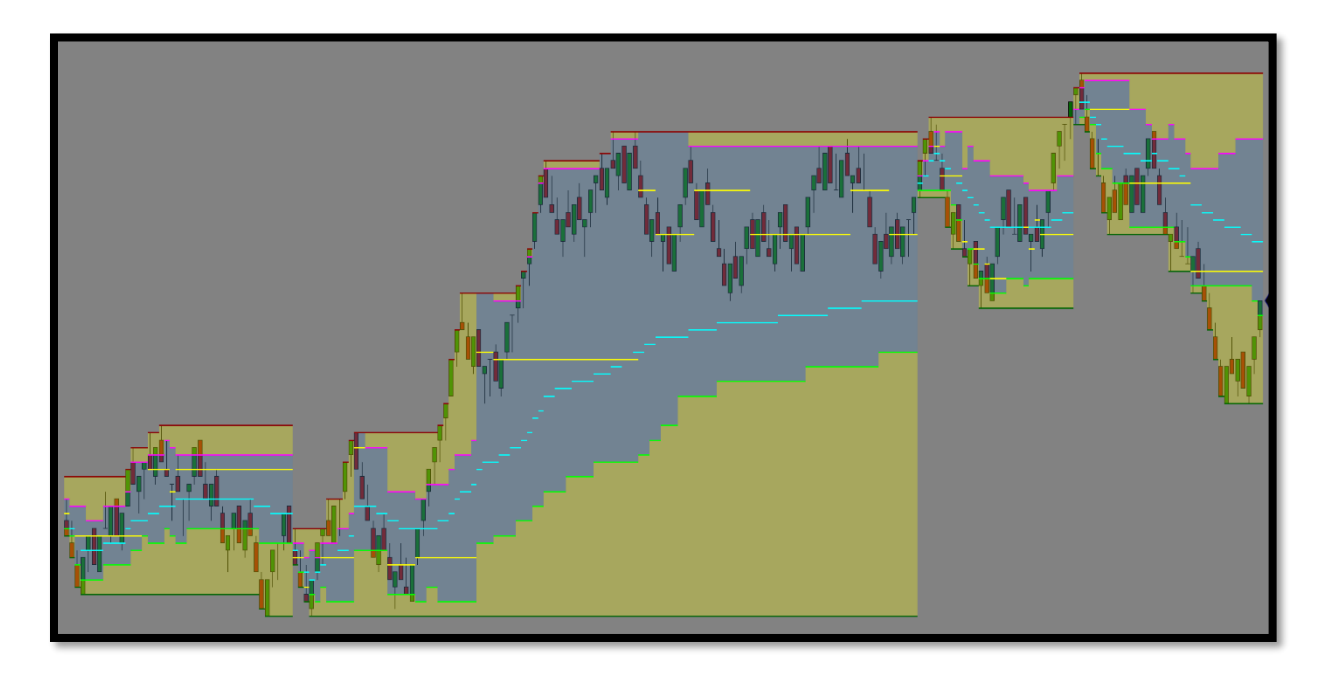

#### Manual Profile:

The Print Profiler can create manual/custom volume profiles with both micro and macro capabilities. We can create individually drawn profiles or multiple profiles depending on the data needed to analyze. These profiles have options to display extended levels/labels and even attach to the current trading bar so that the manual profile can update on-the-fly during real-time trading.

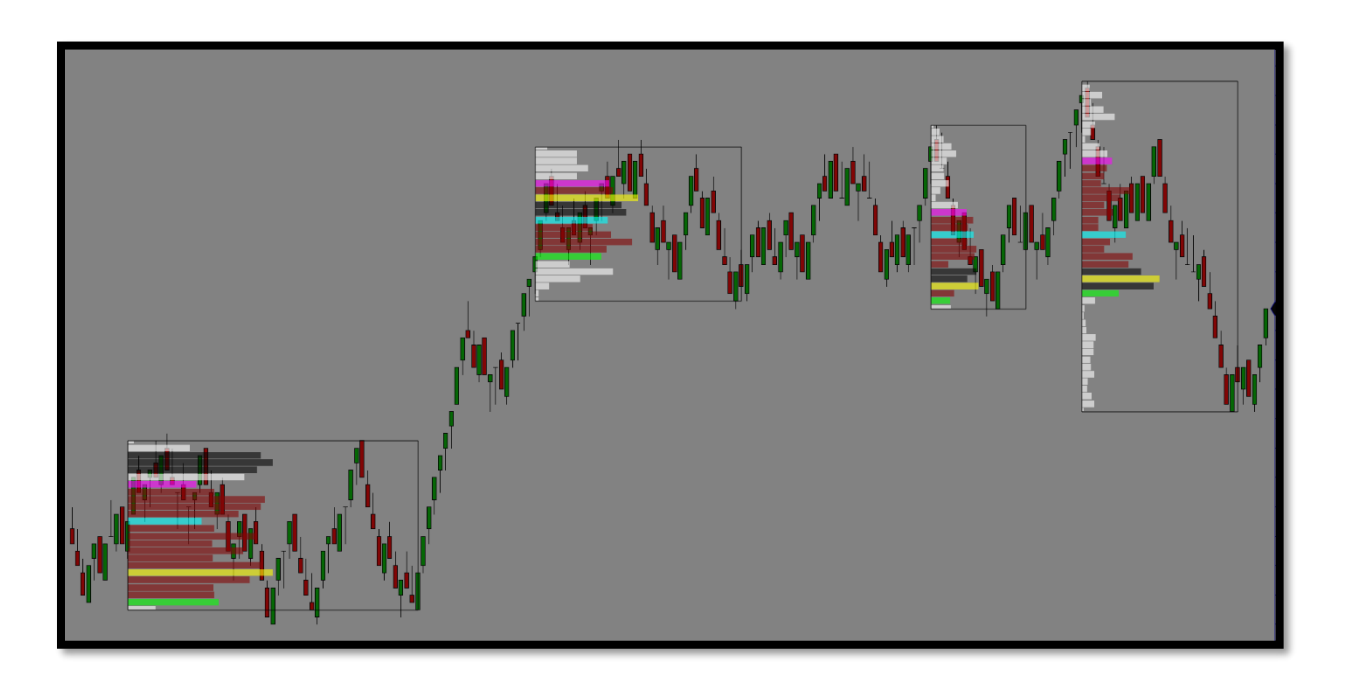

#### Inventory:

The inventory section is a visual way to display the (DOM – Depth of Market) orderflow in a histogram on the trading chart. The Print Profiler displays orders above price (ASK) and orders below price (BID) while displaying the (Net Totals) for the orderflow sentiment in the Que. The Inventory also displays the largest (ASK) and the largest (BID) prices above and below current price. As discussed earlier in the manual, the DOM is subject to "Spoofing or Order Lifting" so relying on orders in the DOM is not true sentiment, however displaying the DOM in a histogram on the chart is a more visual way to free up screen real-estate on the chart without needing to load the DOM separately.

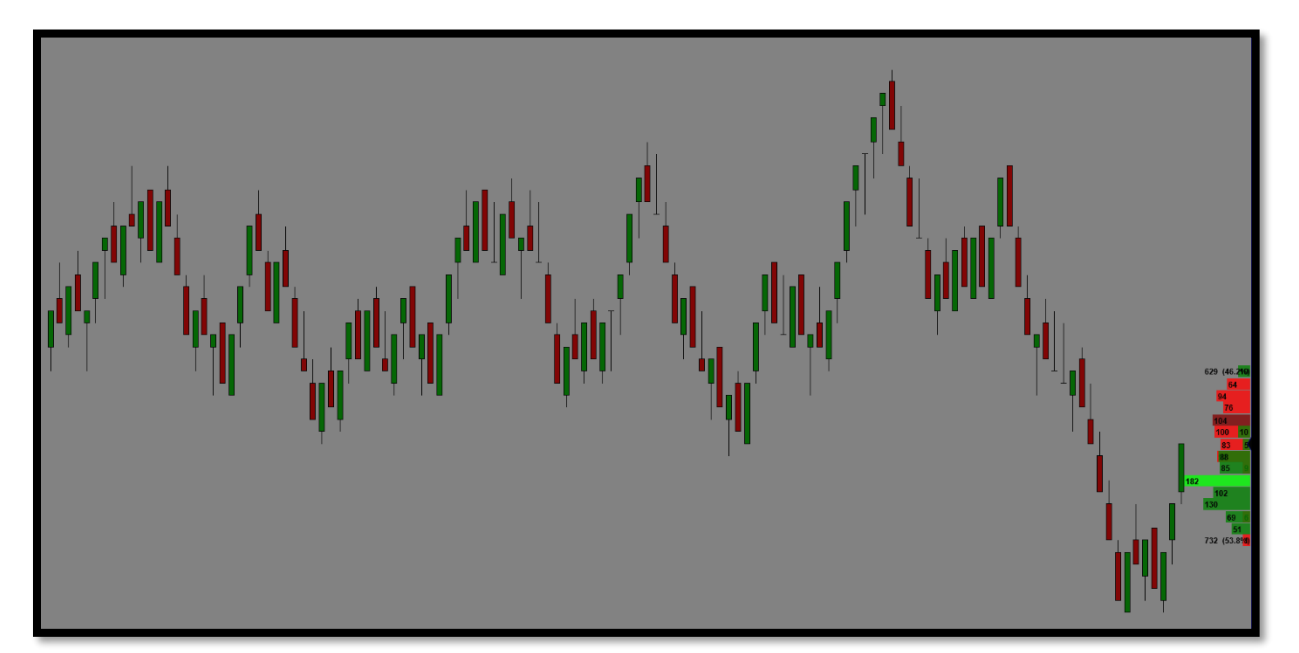

#### Volume Averages:

The Print Profiler has 2 sets of (Volume Averages). These are computed by selecting the average **(Type) EMA – Exponential Moving Average or SMA – Simple Moving Average** and by selecting the **(Period)** which defines the number of bars look back to calculate the average. These averages are driven by volume data of each price bar and can be manipulated to display the (POC/VC/VWAP). The use of these averages can be a good guide for directional trends, momentum and overall sentiment of volume.

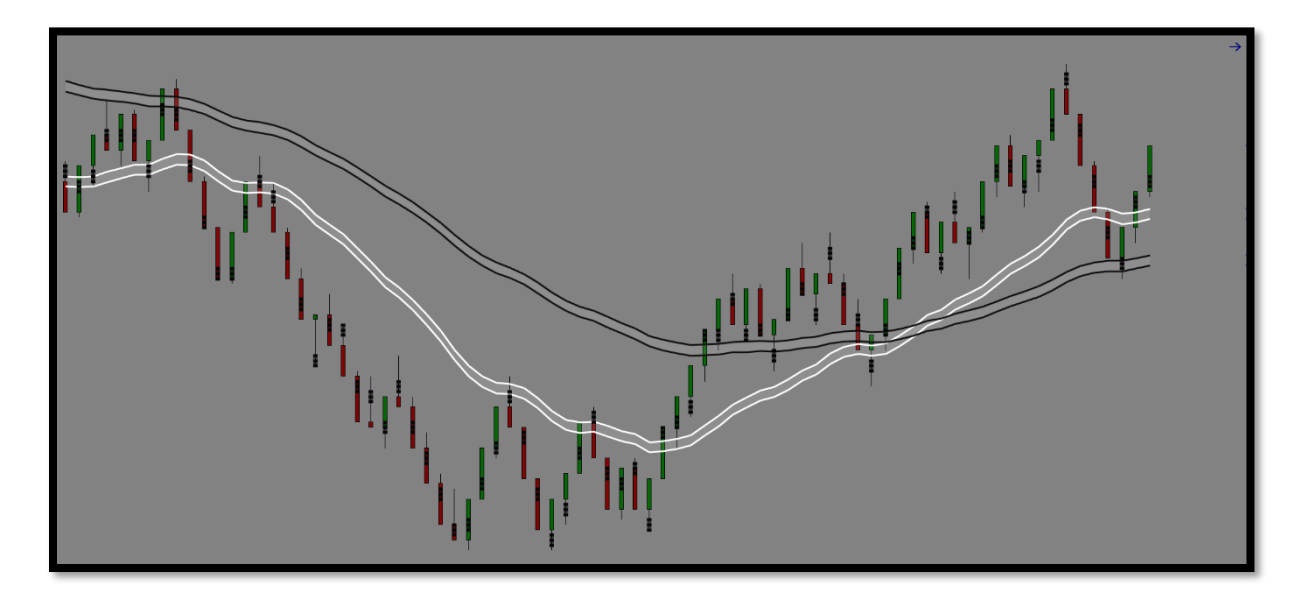

#### **Average Stop Loss Calculator**

The average stop loss calculator determines the average stop loss sizes (in ticks) using every zone (Fresh/Tested/Broken) on the chart. It uses the lookback period loaded on the chart to take the average stops sizes from all zones.

The average stop loss calculator uses a (Tick Buffer) which can be set via the indicator parameters. By default, this is set to 3, which means the stop loss will go 3 ticks below demand and 3 ticks above supply. This data is useful for planning position sizing and risk/reward scenarios when trading the zones.

#### Volume Profile Overview

We will discuss several examples below to help explain the different volume components within a profile. This is intended to be an overview. Volume profiles are a <u>histogram</u> of the volume transacted at each price over a specific span of time such as a day, month, year or even a single bar.

**Volume Profile** – the entire volume profile that displays the distribution of volume using <u>standard</u> <u>deviations</u>, a basic statistical measurement device, to identify the range of the most-accepted prices.

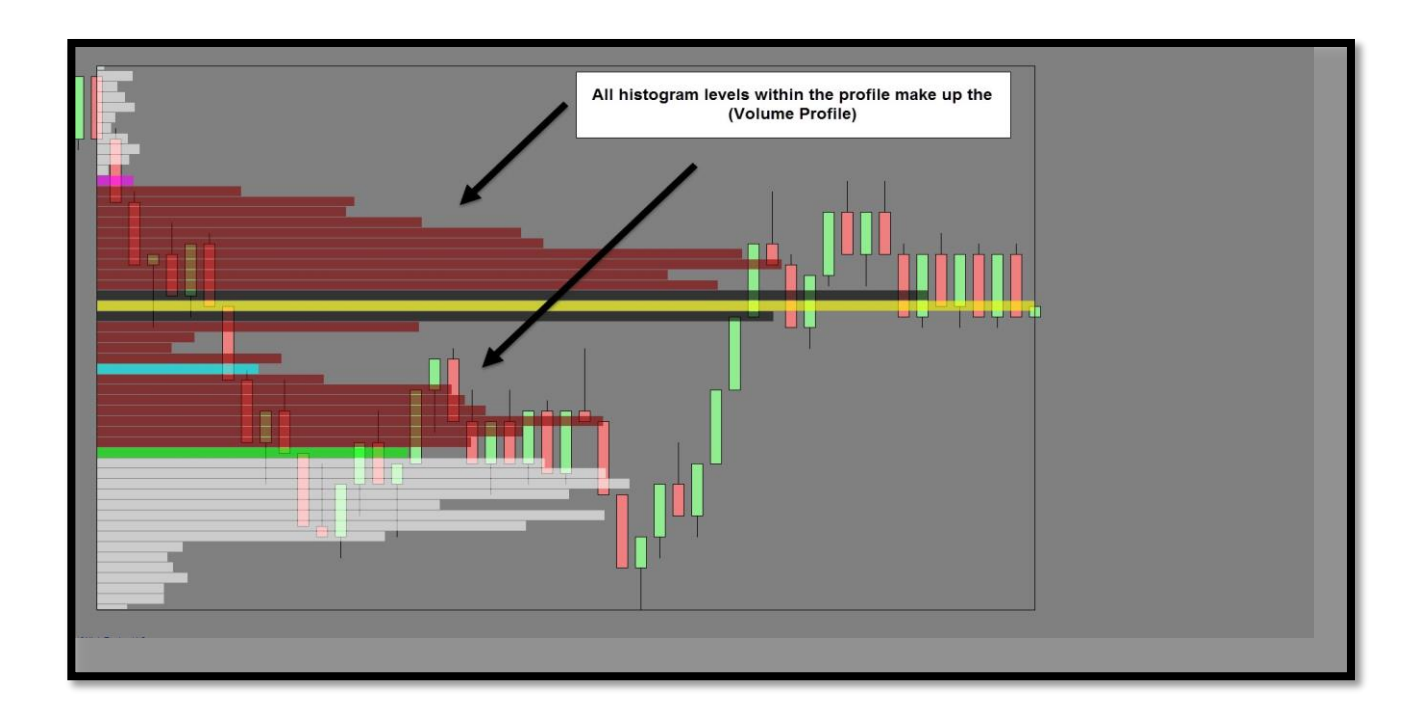

• **POC (point of control)** – The price level within the profile where the most volume was traded.

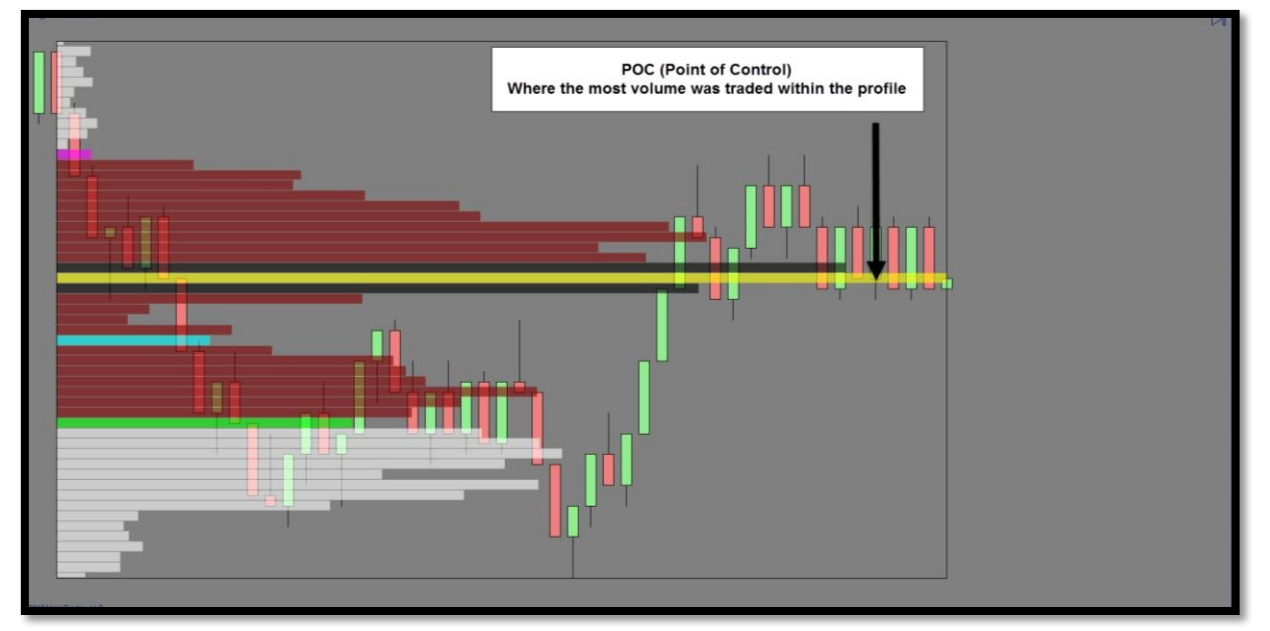

• VA (value area) – The area within the profile in which 70% of the volume is traded.

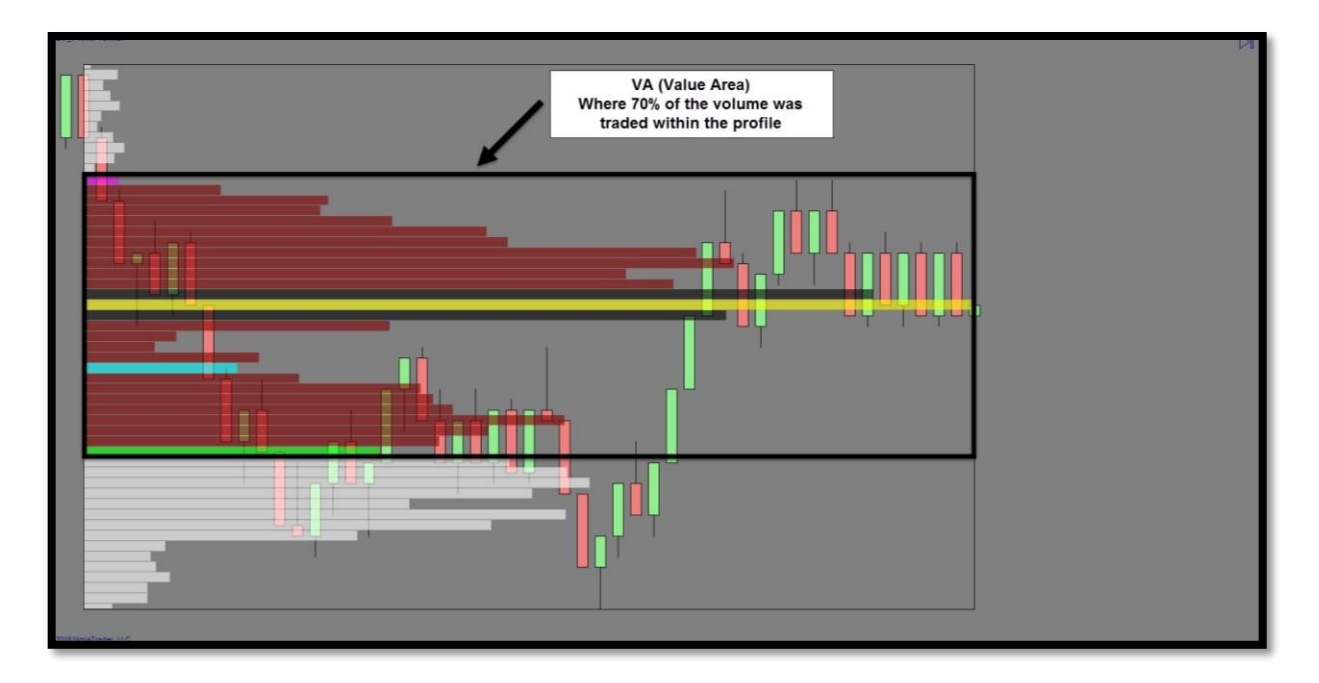

• VAH (value area high) - The highest price within the value area.

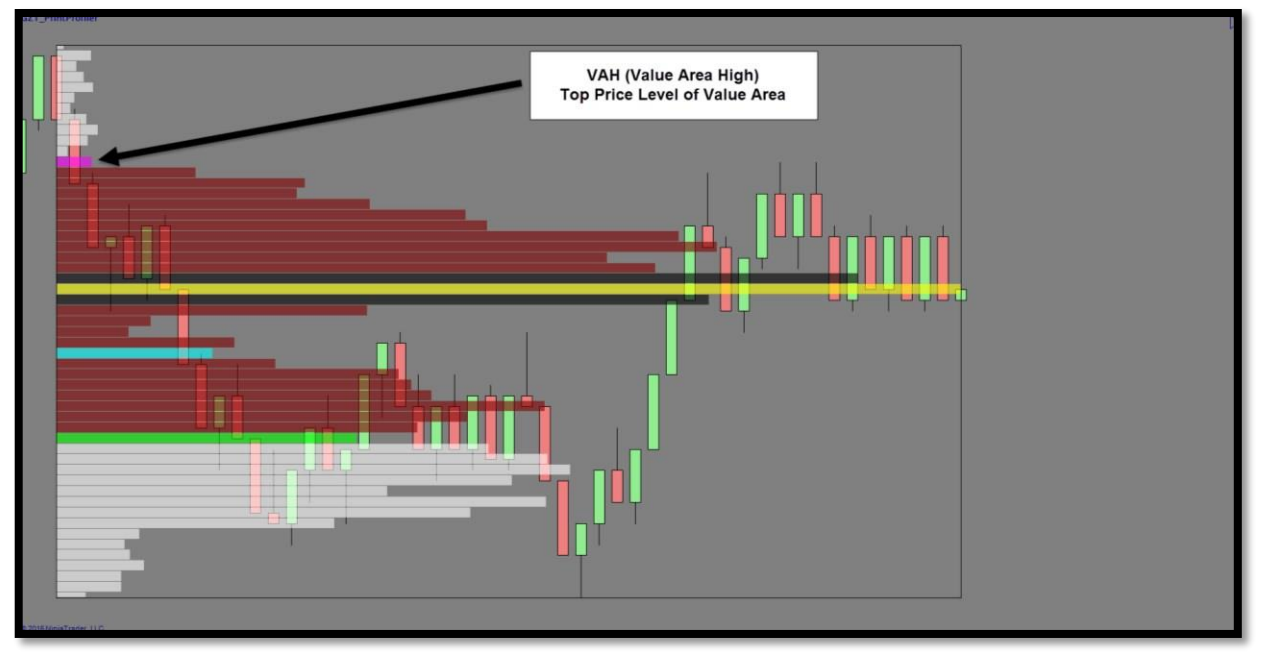

• VAL (value area low) – The lowest price within the value area.

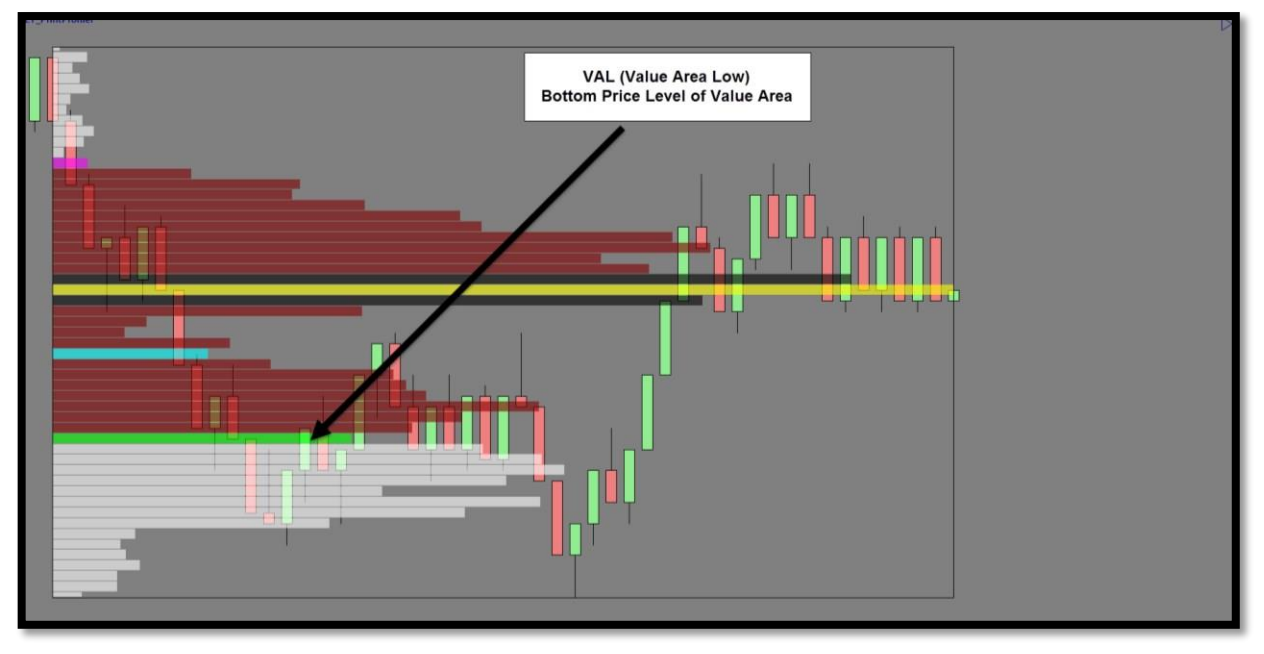

• VC (volume cluster) – The 3 adjacent prices with the highest concentration of volume. This often includes the POC however, some instances will produce 3 adjacent price levels within the profile that does not include the POC.

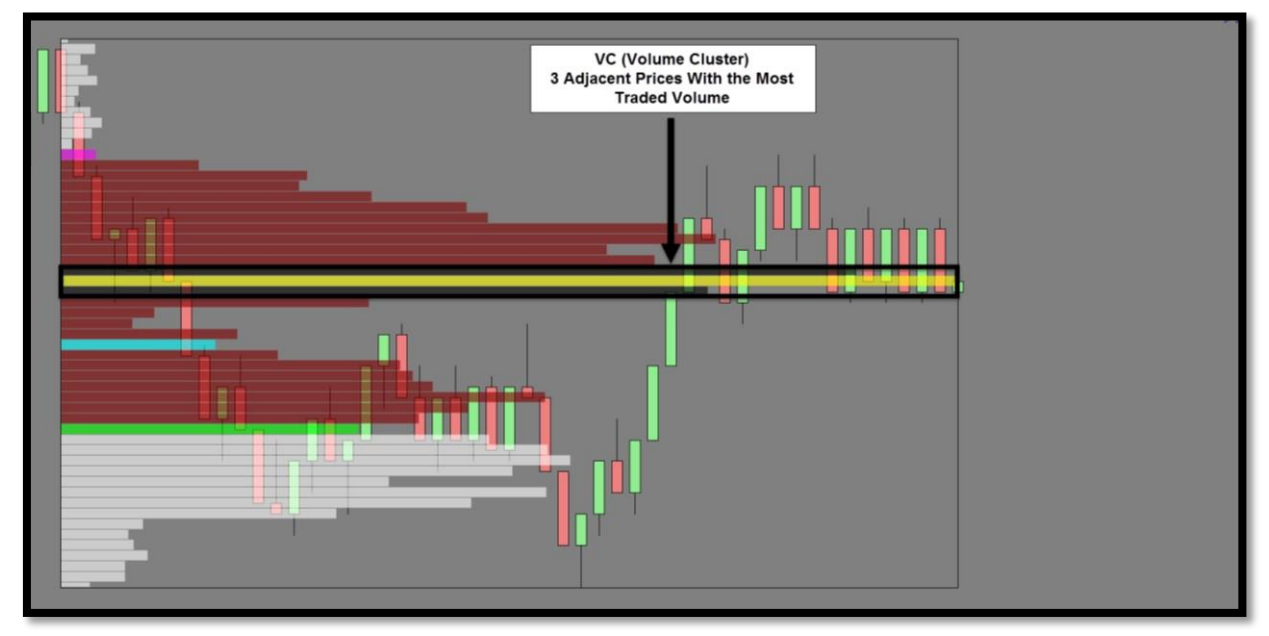

VWAP (Volume Weighted Average Price) – The volume benchmark for the profile. Price often trades back to this price point as it is deemed to be the average accepted price point within the profile. Trades often view the VWAP as a separator of value and retail above/below within the profile.

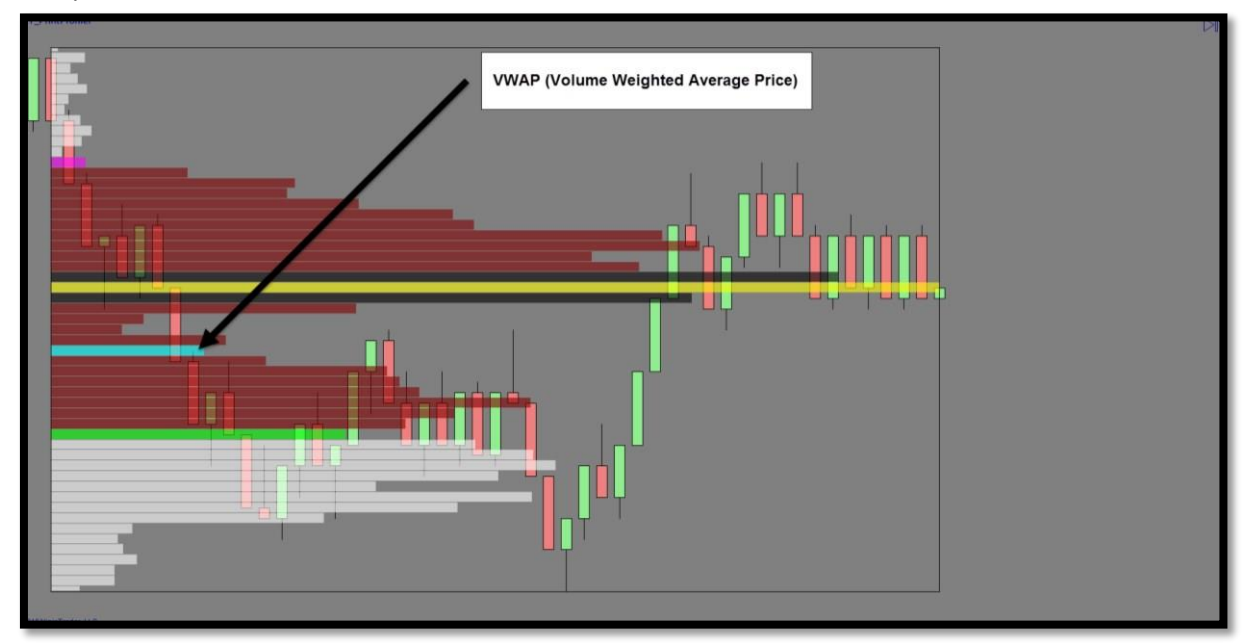

#### Additional Volume Profile Terms (Not part of indicator but useful information for trading):

HVN (high volume node) – This is a peak in volume within the profile. HVN's are ranges of accepted prices – prices that were deemed "fair" by the market. These are areas where price can be expected to move slowly, and can often create choppy price action, because of the lack of force for action by market participants.

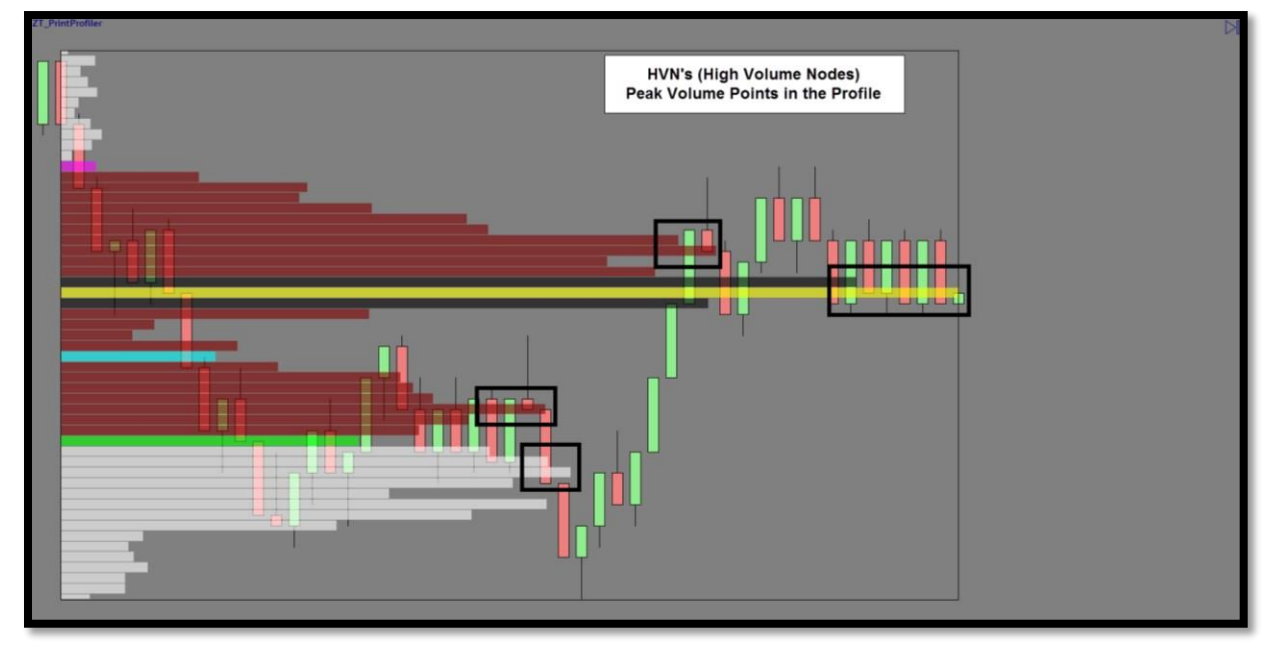

 LVN (low volume node) – This is a valley in volume within the profile. LVN's are considered "unfair" prices by the market. These are prices where market participants act quickly. LVN's are formed because they are prices that have not been or traded into previously. They are prices that have not seen much time or volume because participant took quick action previously at these price levels.

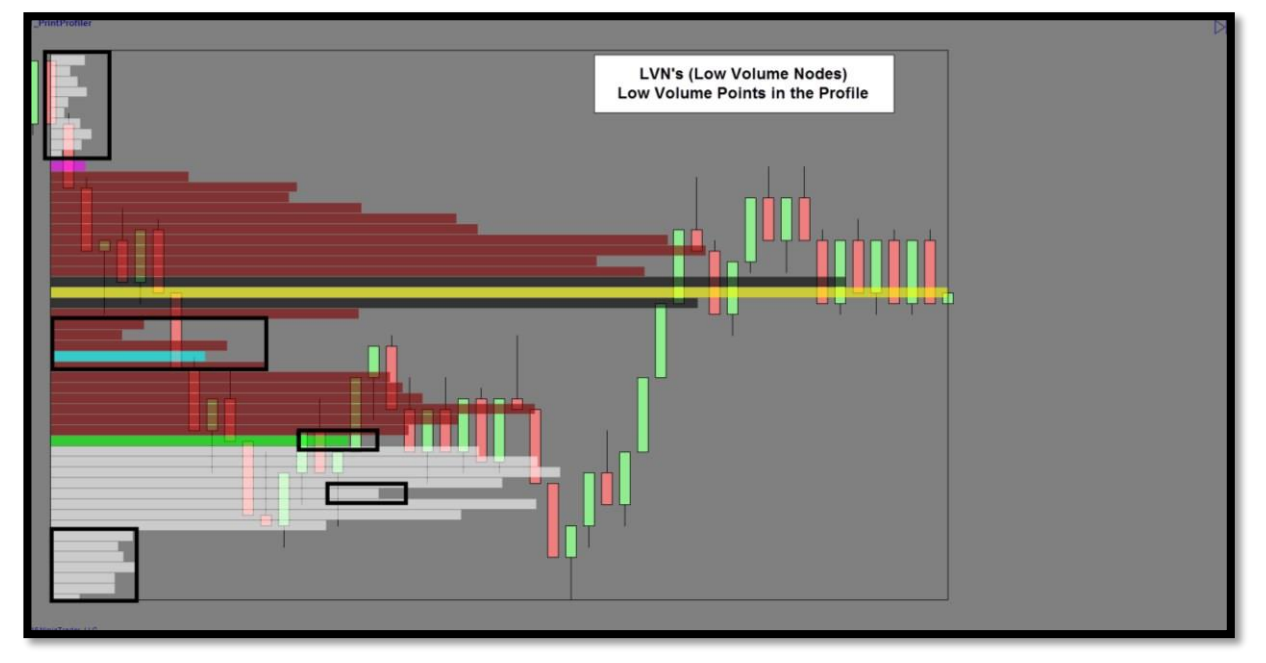

#### **Drop Down Visual Controls:**

The Print Profiler was designed using custom graphics and drop-down visuals for easy use and userfriendly manipulation of the software. Below are image examples of some of visual controls for each section. As you familiarize yourself with the tool, you can manually control the software features, colors and modes for each of the sections described in this manual.

| Print Profiler |                                |            |
|----------------|--------------------------------|------------|
|                | Print                          | - + I      |
|                | Inventory                      | →          |
|                | Profile (Bar)                  | →          |
|                | Profile (Composite) Settings   | →          |
|                | Profile (Composite) Visual     | - <b>+</b> |
|                | Profile (Composite) Developing | →          |
|                | Profile (Manual)               | - <b>+</b> |
|                | Volume Averages Set 1          | - + I      |
|                | Volume Averages Set 2          | - + I      |
|                | Zones                          | - + I      |
|                | Avg Stop Loss Calculators      | - + I      |
|                | Signal Settings                | - <b>F</b> |
|                | Delta Spread Analysis          | •          |

#### Volume Heatmap & Delta Spread Analysis

#### Volume Heat map:

The heat map displays a custom graphic histogram that lists (total volume) as well as the relationship of the delta comparison to the average of the last (n) bars. Darker colors mean the Delta exceeds the average delta of the last (n) bars. Fainter colors mean the net Delta is less than the average delta of the last (n) bars. The height of the histogram is the volume of that bar in relation to the average of the last "heat map height period" (n) number of bars.

Ex: if the volume is 4X greater than the average volume, then the histogram bar height will be 4X higher than the other bars.

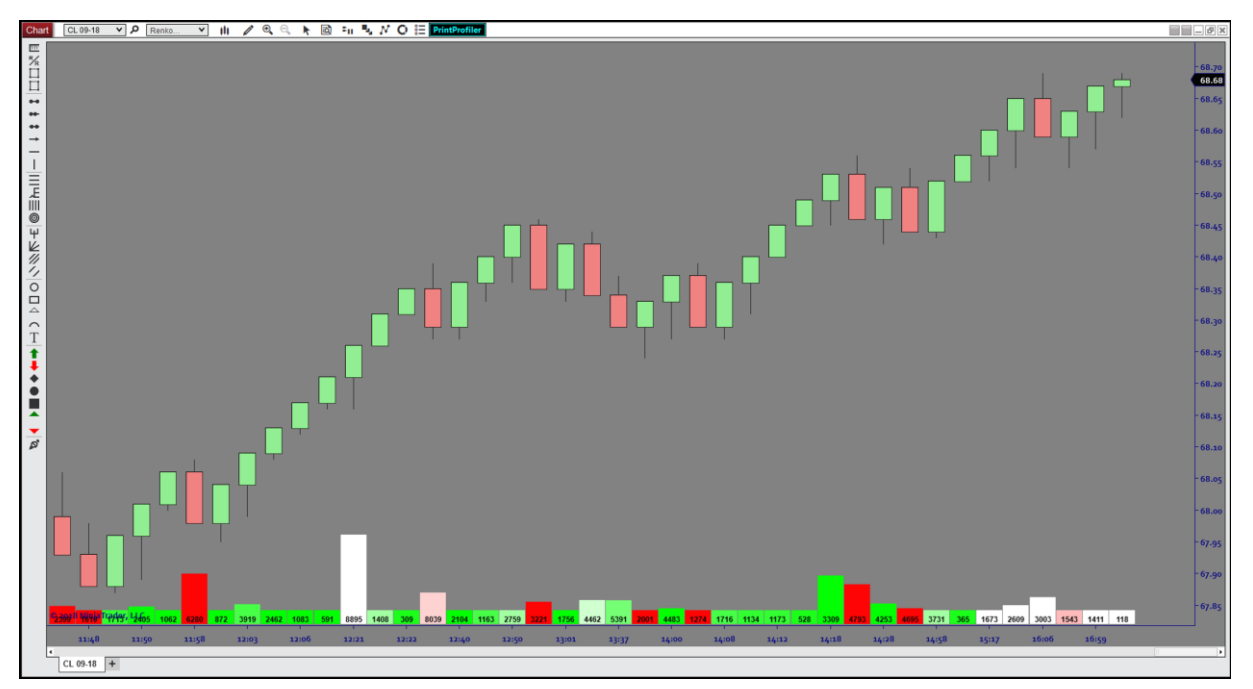

#### **Important Heat map Considerations:**

The heat map uses a color gradient scheme to identify changes in the histogram and its impact relative to the average net delta. Here's how the color of the bar is determined

- 1. Two color gradients are calculated. 10-shades for the positive net delta, and 10-shades for the negative net delta. Positive net delta goes between full color, and white. Negative net delta goes between full color and white.
- Calculate the average of the most recent "Heat Map Color Period" positive net deltas. So if "Heat Map Color Period" is 4, then we calculate the average of the most recent 4 positive net deltas. Call this the AVG\_POS\_ND
- 3. Calculate the average of the most recent 4 negative net deltas. Call this the AVG\_NEG\_ND
- 4. If the current bar net delta is positive, then determine the percentile of its numerical value, in the range of 0 to the AVG\_POS\_ND. So example, if the current bar net delta is 75% of the AVG\_POS\_ND, then we use that to find the appropriate gradient color determined in Step 1. In this case, it would be 75% of the way to a full green color. If the current bar net delta is 10% of the range between 0 and AVG\_POS\_ND, then the appropriate gradient color is the one that is 10% of the way to the full green color.

5. If the current bar net delta is negative, then we determine the percentile of it numerical value, in the range of the 0 to AVG\_NEG\_ND....and we use that percentile to choose the appropriate red-based gradient color.

#### **HEATMAP APPLICATION:**

Aside from the technical explanations above, it's important to simplify the usage of these features into critical take-away's that can be used in real time application. Below is a simple breakdown of a turnkey solution you can use immediately.

#### Heatmap Color – There are 3 Primary colors:

#### RED – Negative Delta Impact

#### **GREEN** – Positive Delta Impact

#### WHITE – Neutral Delta Impact

\*\*\*The color of the Heatmap is best described as the impact of the delta\*\*\*

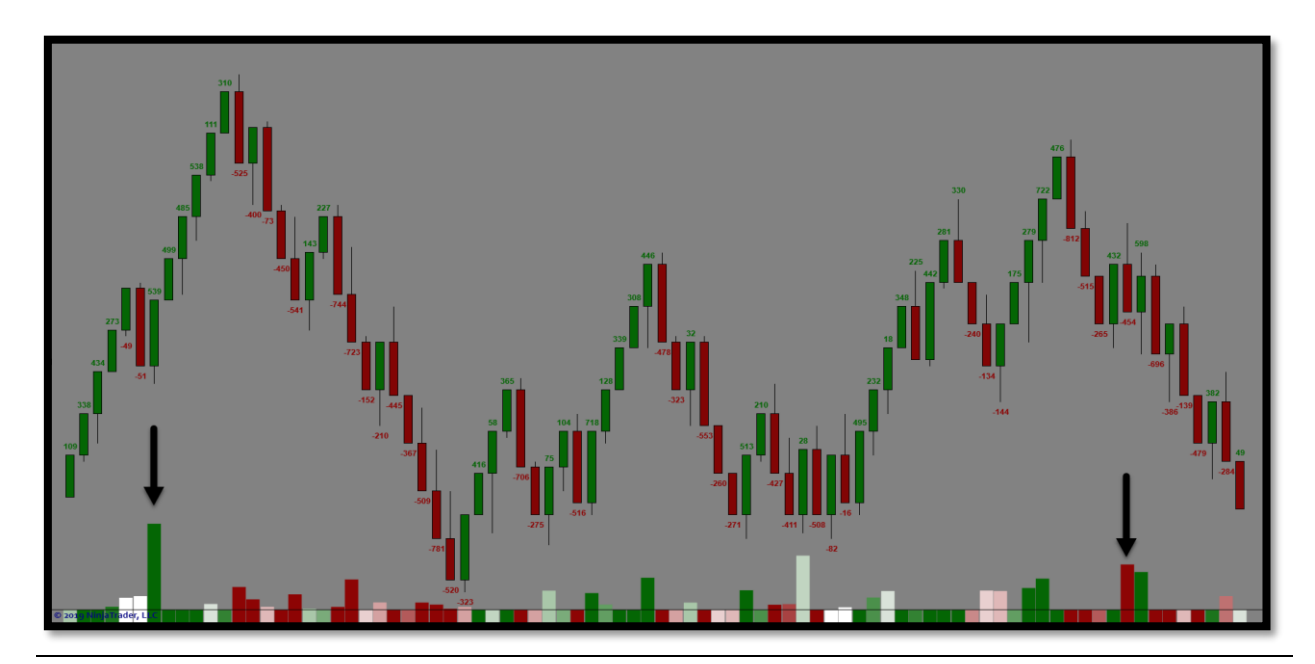

#### Heatmap Size/Height:

The height of the histogram bars on the Heatmap are also important for application. The height is summed up by identifying that the height is the (total volume over the avg "n" bars) this is also expressed as a multiple (explained above in the technical section)

Ex: if the height of the histogram is large – this means is greater by an "n" multiple of the average volume.

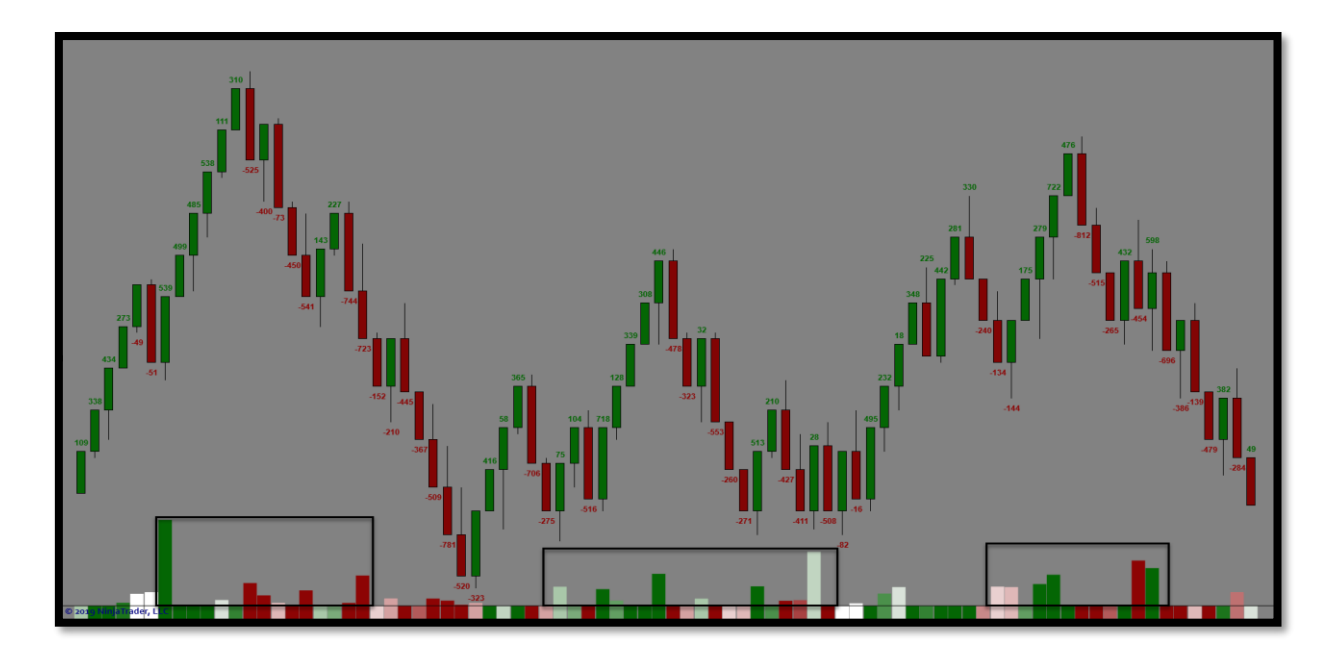

#### Final Heatmap Application:

To sum all this up into one main area of importance, it is best suited to identify <u>DARK COLOR</u> <u>GRADIENT DELTA IMPACT WITH LARGE VOLUME SPIKES IN THE HISTROGRAM</u>.

THIS IDENTIFIES ABOVE AVG VOLUME WITH A BIAS ON THE DELTA IMPACT. COMBINES WITH KEY AREAS OF IMPORTANCE SUCH AS (SUPPORT/RESITANCE, SUPPLY/DEMAND, and VAH/VAL ETC) THESE COULD PRODUCE EXELLENT OPPORTUNITIES TO ASSESS.

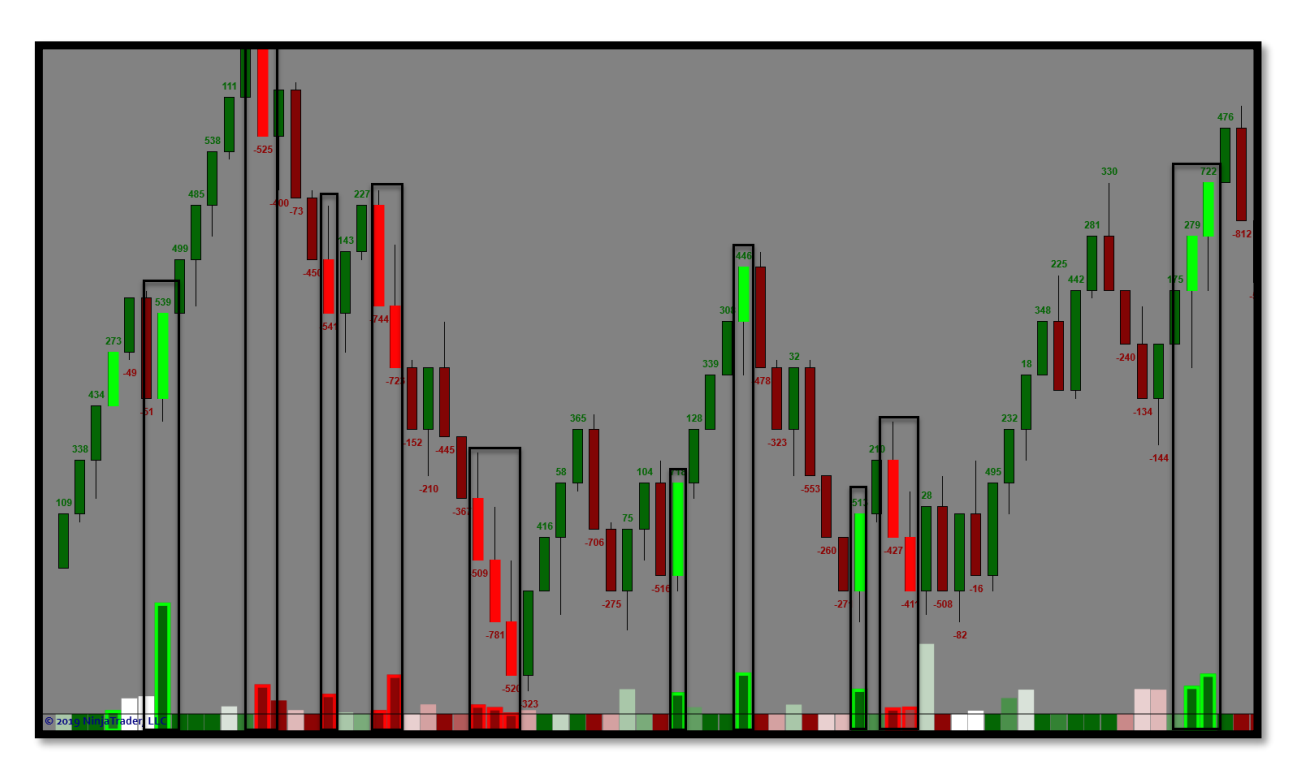

#### <u>Volume %</u>

The volume % is the ratio of the net delta volume relative to actual volume

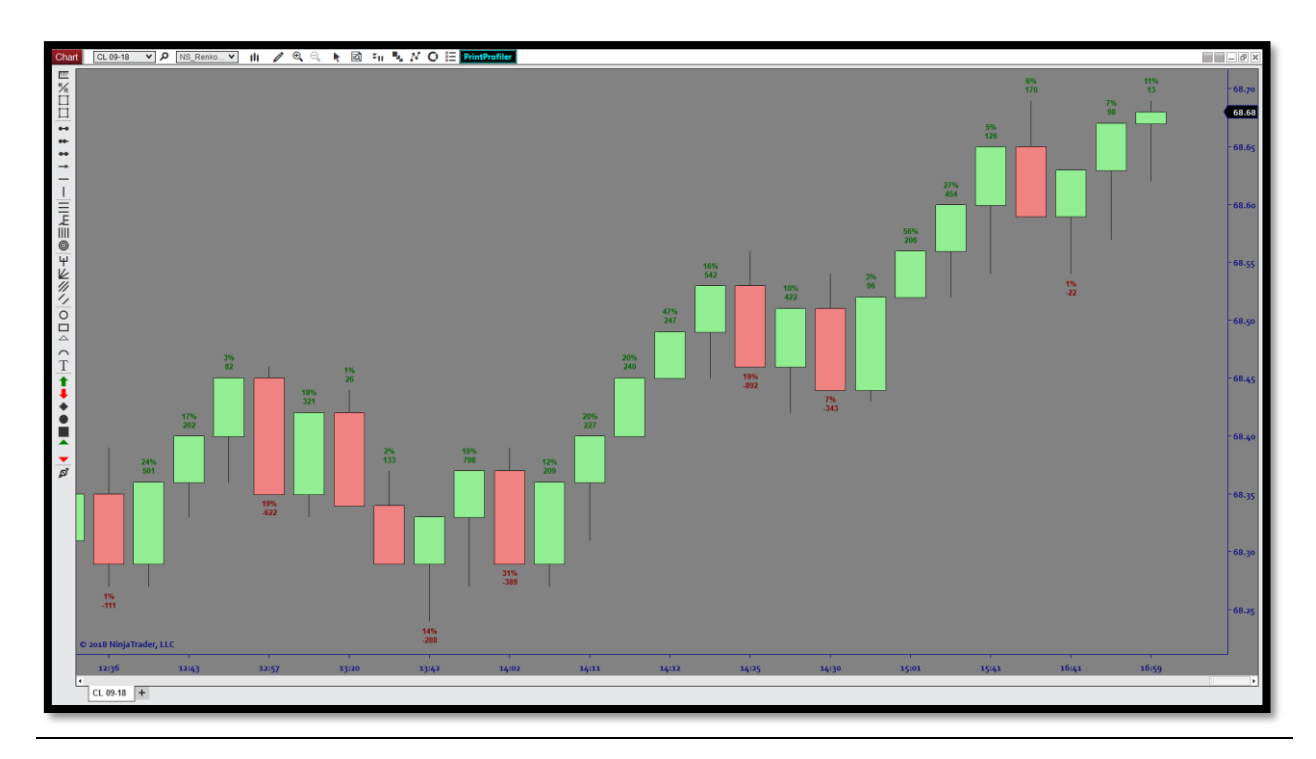

#### NEW FEATURES & UPDATES (As of 7.1.19)

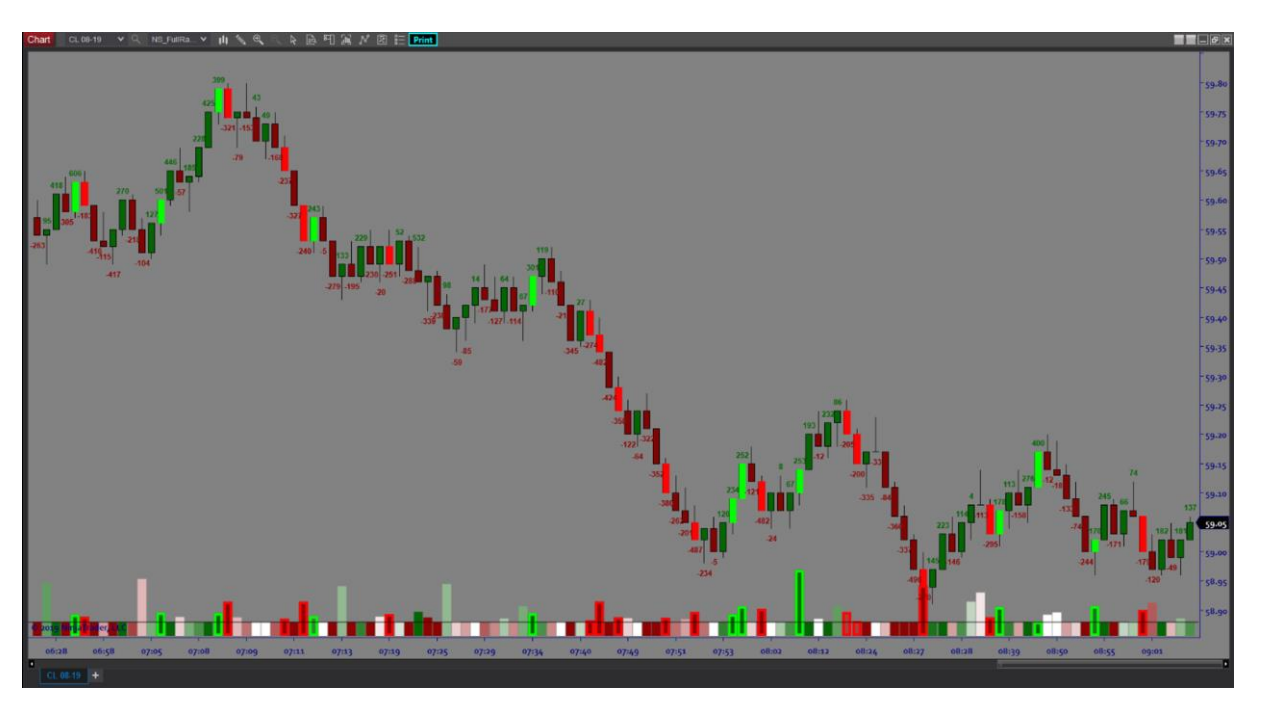

#### **Delta Heatmap Bars:**

These bars are an extension of the Delta Heatmap Feature. This is to color code the signal bars relative to the Heatmap. We have added control settings and will describe them below.

1) Enable DSA Alert (true/false parameter)

(both Ctrl-I dialog and pulldown menu

True enabled (shows visually) where the DSA signals are, and "False" turns-off those visual signals

#### 2) DSA Sensitivity (numerical value from 1 to 10)

(Both Ctrl-I dialog and pulldown menu)

This controls how "dark" of a histo bar color is necessary for a DSA signal to be generated. "1" is most permissive (nearly all Heatmap histo bars will qualify as far as darkness of color goes). "10" is most restrictive (only the darkest histo colors will qualify as signal bars).

#### 3 & 4)" BUY color" and "SELL color"

(only in Ctrl-I dialog window)

This is the color of a buy or sell signal. The price bar will have its candle body painted this color (when a signal occurs) ...and a rectangle of this color will surround the Heatmap histo bar as well.

#### 5) Opacity HM outline (numerical value from 0 to 100)

(Both Ctrl-I dialog and pulldown menu)

This controls the opacity (translucence) of the rectangle that outlines the Heatmap histogram bar during a signal condition.

#### 6) Width of HM outline (numerical value from 1 to 10)

(Both Ctrl-I dialog and pulldown menu)

This controls the width of the rectangle line that surrounds the Heatmap histogram bar during a signal condition.

#### 7) **Opacity Price Bar outline** (numerical value from 0 to 100)

(Both Ctrl-I dialog and pulldown menu)

This controls the opacity (translucence) of the filled rectangle that overprints the price bar during a signal condition.

#### **Conclusion:**

Architects A.I. thanks you for your trusted business. We strive to provide cutting edge trading software that stands out among professional traders. Should you need assistance or have any questions, please feel free to email support@architectsai.com so we can help make your experience with us a memorable one.